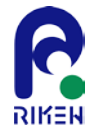

# K-scope利用手引き

### 2013年10月31日(木) 理化学研究所 計算科学研究機構 運用技術部門ソフトウェア技術チーム 寺井 優晃

## アウトライン

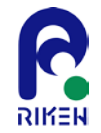

- はじめに
- ツールの起動
- 新規プロジェクトの作成
- インターフェイス
- 静的プログラム構造解析
- 検索機能
- 付加情報機能
- 「京」プロファイラ連携機能
- 分析機能
  - 変数特性一覧機能
  - 宣言・定義・参照
  - 変数有効域
  - トレース機能
  - 変数アクセス先設定
  - Byte/FLOP算出機能
- 補足

## はじめに(1/2)

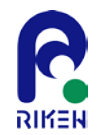

近年、プログラミング開発環境及び実行環境の性能向上を背景に、より精緻なシ ミュレーションを目的とした大規模で複雑な科学技術計算コードが比較的容易に 用いられる傾向があります。

チューニングの最初のステップにおいて、エンジニアは静的および動的な解析結 果を元にプログラムの論理構造を把握した上で最適化作業を開始します。とりわ け、コード開発者以外がチューニングを行う場合、その取り掛かりにおけるコー ド・リーディングで多くの時間と労力を消費します。特に、大規模計算機セン ター等の業務で複数の科学技術分野のソースコードに対してチューニングを行う 場合、支援ツールの有無は作業の効率に重要な影響を与えます。

その一方で、チューニングに特化した支援ツールはそれほど多くはありません。 特に Fortran 90 のソースコードを対象とする無償の支援ツールは皆無な状況で す。

# はじめに(2/2)

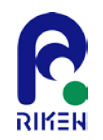

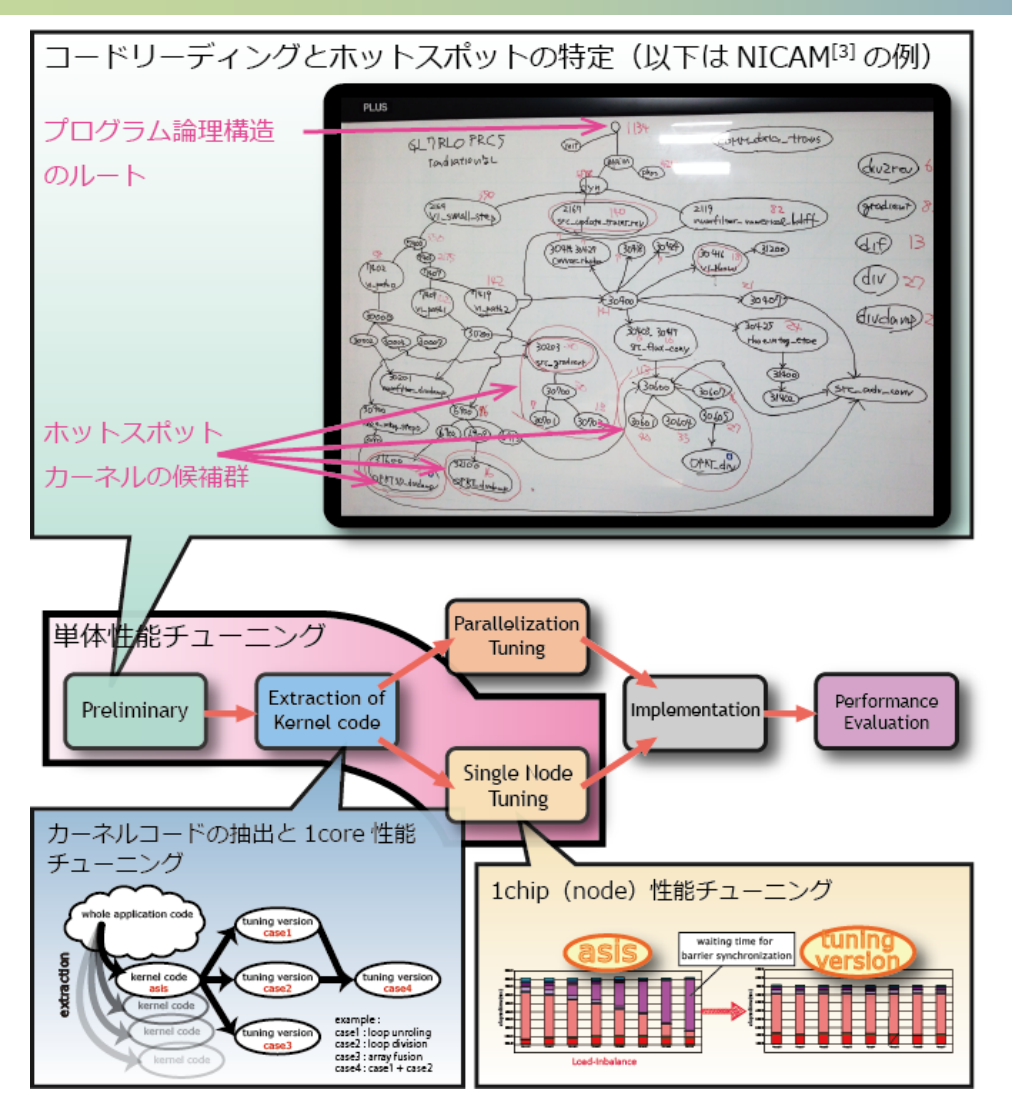

一般的に、プログラム構造を俯瞰的に 理解する場合、ツリー構造に基づく トップダウンなアプローチが多用され ます。いわゆるボトルネックとなる カーネルはそのツリー構造の末端に現 れることが多く、本当に重要なルーチ ンかどうかはプロファイラのコスト情 報等を用いて決定します。

"K-scope" は、 Fortran 90 及 び FORTRAN 77 コードのチューニングに おいて、ボトルネックとなり易いルー プ、分岐、およびプロシージャ呼び出 しに代表されるプログラムの論理構造 の可視化を軸とし、さらに「京」プロ ファイルデータに対応した、静的およ び動的解析に基づくプログラム構造解 析支援ツールです。

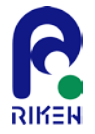

# 1. ツールの起動

この章ではK-scopeのダウンロードから起動までを説明します。なお、K-scopeでは、Omni XcalableMPコンパイラのフロントエンドの出力結果を使用します。フロントエンドの使用方法につい ては「K-scope導入チュートリアル」等を参照下さい。

起動方法

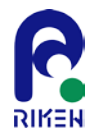

以下URLから実行形式(jar-executable)をダウンロードできます。

http://www.aics.riken.jp/ungi/soft/kscope/

ダウンロード後にパッケージを解凍します。Linuxの場合のコマンドによる起動方法は以下となります。

### \$ tar xvzf kscope\_bin\_\${version}.tgz

\${version}の部分を適当に置き換えてください。 (例: version 0.2.4の場合は、kscope\_bin\_0.2.4.tgz)

kscope.jar を実行することによりK-scopeは起動します。K-scopeは、Javaで構築されており、一般的なPC 環境での動作を確認しています。

例) Intel CORE i5, メモリ4GB

なお、起動の際に、ダウンロードパッケージに含まれるプロパティファイル(propertiesディレクトリ配下の properties.xml)が必要です。存在しない場合は、起動に失敗します。

### \$ java -jar kscope.jar

通常は、上記のような起動方法で問題ありませんが、大規模なアプリケーションコードを解析する場合、JVM に対して十分なヒープサイズを割り当てて下さい。指定には以下のオプションを使用します。

### \$ java -jar -Xms1024m -Xmx1024m kscope.jar

ここで、-Xmsは初期ヒープサイズを指定するオプション、-Xmxは最大ヒープサイズを指定するオプションで す。続く数字がMBを表し、例では1024MBを割り当てる事になります。通常、物理メモリ以下の数値を指定し て下さい。

また、Windows環境等では、JARファイルの関連付けを設定することで、kscope.jarをダブルクリックすることによる起動が可能です。

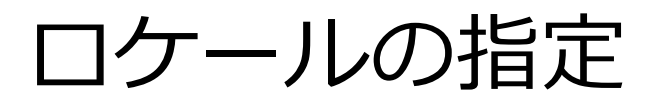

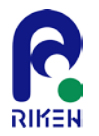

起動時にVMオプションでロケールを指定することで、メニューバー等の表記を英語または日本語に指定することができます。以下は英語にする場合です。日本語にする場合は、-Duser.language=jaとします。

### \$ java -jar -Duser.language=en kscope.jar

| 🛃 K-scope                                  |                          |               |                   |                 |                          | . 🗆 💌 🔨 |
|--------------------------------------------|--------------------------|---------------|-------------------|-----------------|--------------------------|---------|
| File Edit Search Project Analysis Profiler | View Window Help         |               |                   |                 |                          |         |
| Structure X Module Source                  |                          |               |                   |                 |                          |         |
|                                            | Additional Information 🗱 | Search Result | Variable Property | Operation Count | Declare-Define-Reference | Trace   |
|                                            |                          |               |                   |                 | B (4                     | - 🔛 💥   |
|                                            |                          |               |                   |                 |                          |         |
| Start Aapplication                         |                          |               | ſ                 |                 |                          |         |

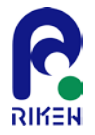

# 2. 新規プロジェクトの作成

K-scopeを用いた解析の第1歩は、プロジェクトを作成することから始まります。

## プロジェクト

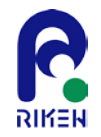

K-scopeは、中間コードとソースコードを元に、プログラムの構造情報を生成 します。これは、Fortran構文と同等なJavaのクラス構造(オブジェクト)に 基いて構築されます。この構造情報はメモリに展開されますが、必要に応じて ファイルとして保存することもできます。

このようなプログラムの構造情報を軸とした、分析に必要なリソースを一括で 管理できるようにしたものを、ここではプロジェクトと呼びます。

ツール再起動後に保存したプロジェクトを読み込むことで中間コードの選択、 構造解析を行わなくても、ほぼ前回と同じ状態から作業を開始することができ ます。

処理の流れとしてK-scopeは、まず始めにプログラム構造を静的に解析し、抽象構文木の構築 を行います。この処理はコンパイラの字句解析、構文解析とほぼ同等の機能が要求されます。 本ツールでは、筑波大学が開発しているOmni XcalableMPコンパイラのフロントエンドを外 部プログラムとして利用することで技術的解決を図っています。

このフロントエンドは、FortranソースコードをXML形式の中間コードに変換します。これは 抽象構文木に相当するものですが、チューニングするには詳細過ぎるため、得られた論理構造 をフィルタリングすることで情報の間引きを行い、最終的な可視化で用いられるツリー構造を 生成します。

支援ツールの内部では、Fortranソースコードと同等の構文情報をクラス定義し、操作は全て Javaオブジェクトに対して行われます。K-scopeでは、これらの関連情報をプロジェクトと して管理します。

なお、プロジェクトはJavaのシリアライズ機能を使用しています。K-scopeのクラス構造や JVMの仕様が変更された場合は、異なるバージョン、JVM環境下では互換性が保証されない可 能性があることをご了承ください。

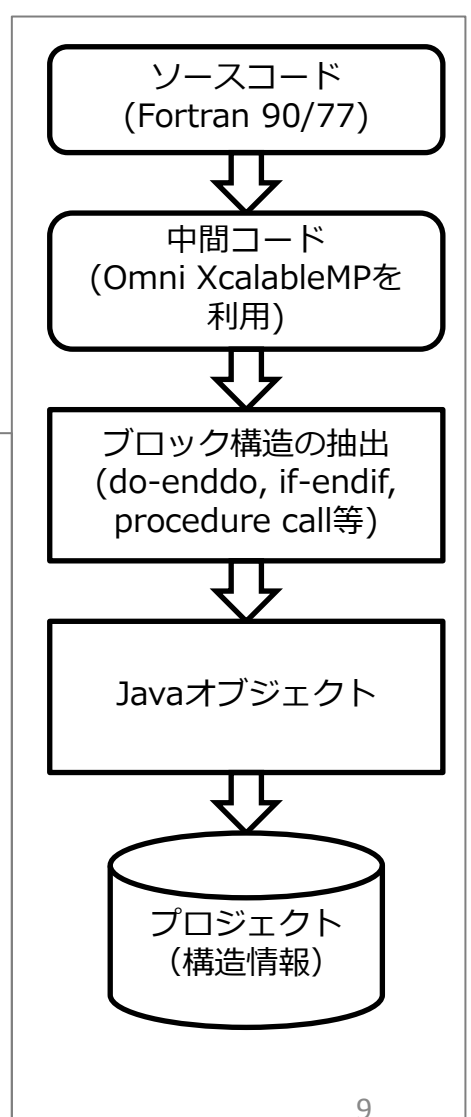

(ここまで補足)

新規プロジェクトの作成(概要)

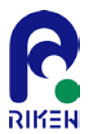

### メニューバーから、「ファイル」 > 「プロジェクトの新規作成」を選択することでダイアログが表示されます。

| 🎒 プロジェクトの新規作成                   |                                                                                                    | x |
|---------------------------------|----------------------------------------------------------------------------------------------------|---|
| <u> 勤作モードの選択</u><br>プロジェクト情報の入力 | 動作モードの選択<br>"フルモード"の場合、K-scopeの全ての爆能を使用可能です。<br>"簡易モード"の場合、プロプイラ達携機能のみを使用できます。<br>④ フルモード<br>④ 既存の中間コードを読み込む<br>④ ビルドコマンドを用いてソースコードから中間コードを生成する |   |
| 中間コーFの選択<br>入力情報の確認             | <ul> <li>ビー中部Jートをサーバビルト96 サーバ設定</li> <li>簡易モード<br/>中部Jートを使用せずにソースコードのみを読み込む</li> <li>&lt; 戻る 次へ &gt; キャンセル</li> </ul>                           |   |

プロジェクトの新規作成には「フルモード」と「簡易モード」があります。さらにフルモードには、1)既に生成された中間 コードを利用する方法と、2)プロジェクト作成時に中間コードの生成を同時に行う方法があります。2)については、ロー カルで生成する方法と、リモートで生成する方法があります。どちらにせよ、予め中間コードが生成されるMakefileを用意 しておく必要があります。K-scopeはあくまでビルドコマンドをキックするだけとなります。

| フルモード |                                    |                    | 中間コードを読み込み、プログラムの構造解析を行う時に選択します。<br>このモードではK-scopeの全ての機能が使用できます。                                                                                                    |
|-------|------------------------------------|--------------------|----------------------------------------------------------------------------------------------------|
|       | 既存の中間コードを読み込む                      |                    | 中間コードが用意できている場合はこちらを選択します。                                                                                                    |
|       | ビルドコマンドを用いて<br>ソースコ <i>ー</i> ドから中間 | ローカルで処理する          | ビルドコマンドを使用してソースコードから中間コードを生成する場合はこちらを選択します。ビルドコマンドは一般的に<br>makeを想定していますが、シェルスクリプト等でも構いません。なお、makeの場合はMakefileのような、ビルド時に必要<br>となる環境一式は予め用意しておく必要があります。チェックボックスを無効にした場合は、ローカル環境にF_Frontと<br>atoolが用意されている必要があります。 |
|       | コードを生成する                           | サーバ(リモート)<br>で処理する | チェックボックスを有効した場合は、上記の処理をサーバ側で行います。サーバにSSHサービスが起動しており、ログインで<br>きることが条件となります。また、ログインしたサーバにF_Frontおよびatoolが用意されている必要があります。                                                                                          |
| 簡易モード |                                    |                    | ソースファイルのみを読み込みます。このモードではプロファイラとの連携機能は使用できますが、構造解析は行えません。                                                                                                    |

新規プロジェクトの作成(1/3)

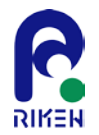

### フルモード > 1)既存の中間コードを読み込む方法を選択します。 以下のダイアログでプロジェクトのタイトルと、プロジェクトを保存するフォルダを指定します。

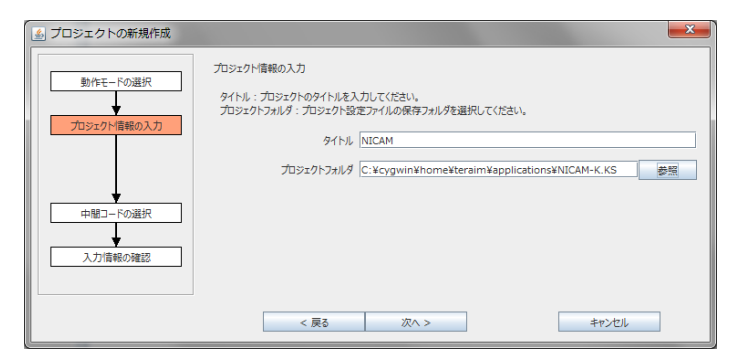

その後「次へ」を選択します。この際、指定したプロジェクトフォルダに既存プロジェクトが存在した場合、作業継続を確認する警告がでます。

通常は、以下のダイアログがすぐに表示されます。 ここで中間コードが置かれているフォルダを選択します。

| <u> プロジェクトの新規作成</u>                                                 |                                                                |                        |
|---------------------------------------------------------------------|----------------------------------------------------------------|------------------------|
| 動作モードの選択           プロジェクト信報の入力           中閣コードの選択           人力信報の確認 | 中部コードの選択<br>中部コードのフォルダまたはファイルを選択してください。<br>C ./<br>Advanced >> | フォルプ追加<br>ファイル追加<br>削除 |
|                                                                     | < 戻る 次へ>                                                       | キャンセル                  |

選択後、「次へ」を選択します。

新規プロジェクトの作成(2/3)

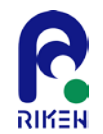

### 以下のように、プロジェクトの最終確認のダイアログが表示されます。

| 🎒 プロジェクトの新規作成 |                                                          | x |
|---------------|----------------------------------------------------------|---|
| 新ルモエードの2号セ    | 入力情報の確認                                                  |   |
|               | 動作モード フルモード                                              |   |
| プロジェクト情報の入力   | タイトル NICAM                                               |   |
|               | プロジェクトフォルダ C:¥cygwin¥home¥teraim¥applications¥NICAM-K.KS |   |
| L L           | 中間コード ./                                                 |   |
| 中間コードの選択      |                                                          |   |
| 入力情報の確認       |                                                          |   |
|               | < 戻る 新規作成 キャンセル                                          |   |

問題なければ「新規作成」を選択します。 実行環境に依存しますが、しばらく経つと以下の様なプロジェクト作成の進捗ダイアログが 表示されます。このフェーズでは中間コードのパースを行います。処理時間は、主にソース コードの量に依存しています。

| しばらく | (お待ちく    | ださい         |       | × |
|------|----------|-------------|-------|---|
|      |          |             |       |   |
|      |          |             |       |   |
| F    | parsingF | ifStatement |       |   |
|      | [        | 非表示         | キャンセル |   |

構築が完了すると、エクスプローラビューにツリーが表示されます。

新規プロジェクトの作成(3/3)

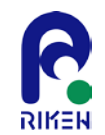

### 現在開いているプロジェクトをプロジェクトフォルダに保存します。

保存される情報は以下となります。

- 構造情報
- 付加情報
- 設定項目(ソースビュー設定、その他)
- 中間コード

TIPS) 新規プロジェクト作成時に「Advanced」> 「作成後にプロジェクトを保存する」を選択する ことで、プロジェクト作成と同時に保存することも可能です。

| ③ プロジェクトの新規作成                                                                                                    | <b>X</b>               | ĺ | ③ プロジェクトの新規作成                         | <b>—</b> × <b>—</b>                                                                                                    |
|----------------------------------------------------------------------------------------------------|------------------------|---|---------------------------------------|----------------------------------------------------------------------------------------------------|
| 中間コードの選択       中間コードの選択       中間コードの選択       中間コードのプォルダまたはファイルを選択してください。       プロジェクト信頼の入力       中間コードの選択       中間コードの選択       Advanced >> | フォルダ追加<br>ファイル追加<br>剤除 |   | 動作モードの選択 プロジェクト情報の入力 中間コードの選択 入力情報の確認 | 中間コードの選択<br>中間コードのフォルグまたはファイルを選択してください。<br>□ ./ フォルグ追加<br>アイル追加<br>副除<br>■<br>Advanced >> ビ 構造能析を行う<br>ビ 作成後にプロジェクトを保存する |
| < 戻る 次へ >                                                                                                    | *r>21                  |   |                                       | < 戻る 次へ > キャンセル                                                                                                    |

メニューバーから「ファイル」 > 「プロジェクトを閉じる」で、現在開いているプロジェクトを閉じま す。構造情報、分析結果、ファイル情報はすべて破棄され、起動時の状態となります。保存されたプロ ジェクトは「ファイル」>「プロジェクトを開く」で再開することができます。

新規プロジェクトの作成・サーバの利用(1/5)

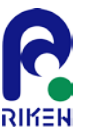

共用サーバ等に atool (F\_Front) がインストールされている場合に、このサーバに対してSSHセッションを張り、ソース コード一式を・アップロードし、そこで中間コードを生成し、再度ローカルにダウンロードする機能<sup>#1</sup>を提供します。大き く以下の5つのプロセスからなります。

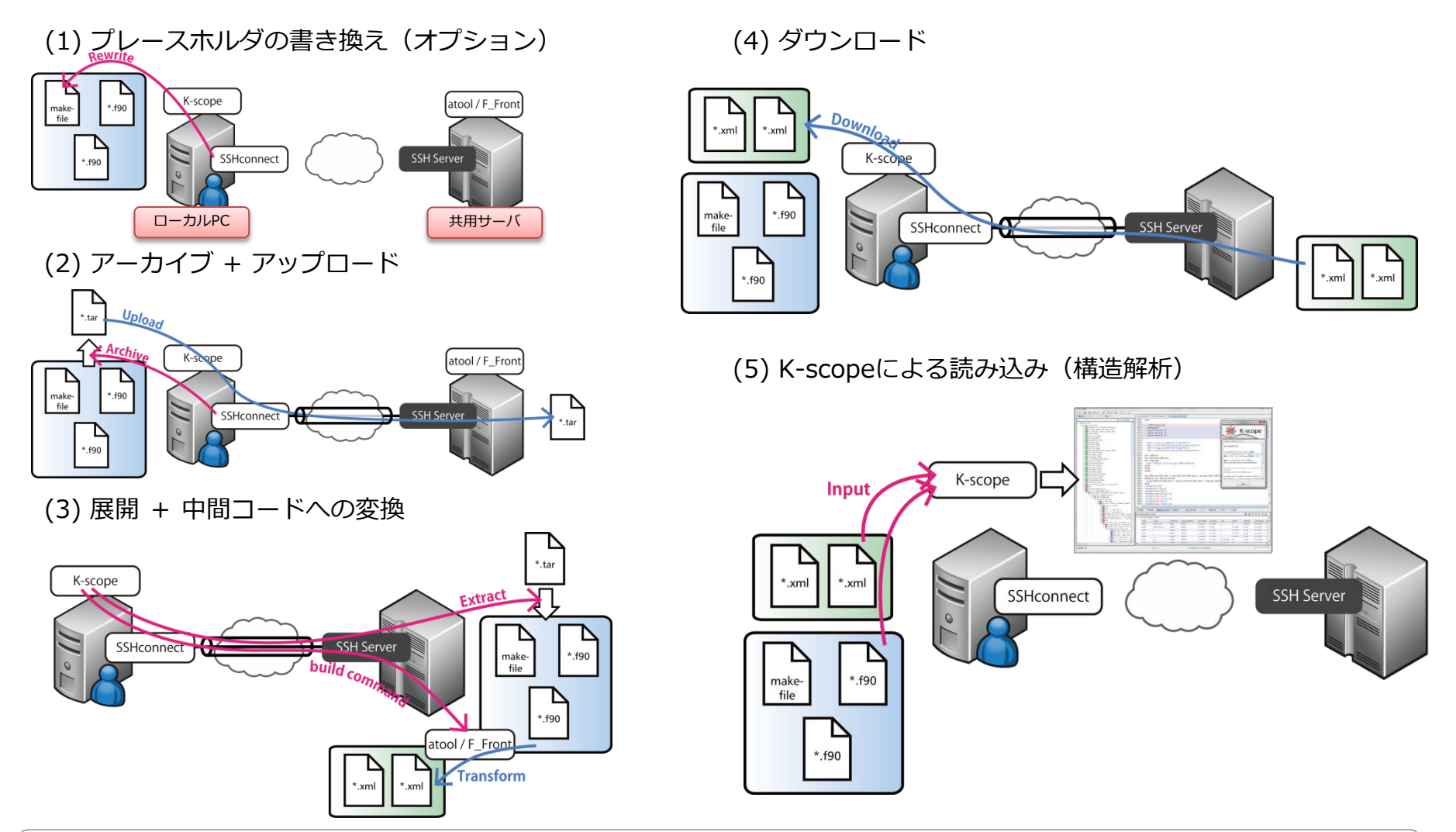

新規プロジェクトの作成・サーバの利用(2/5)

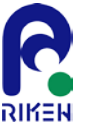

フルモード > 1)ビルドコマンドを用いてソースコードから中間コードを生成する方法を選択します。中間コードをサーバ側でビルドするようにチェックボックスを有効にします。

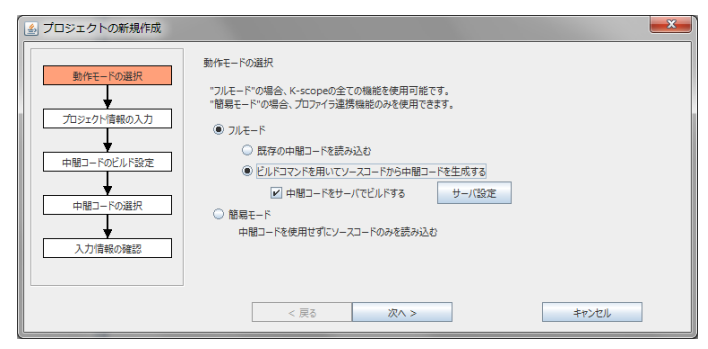

その後、サーバ設定ボタンを選択すると、以下のようのウィンドウが表示されます。ここでは、SSHサービスが起動しているサーバを設定します。設定を完了したらOKを選択してください。なおSSHの接続にはパスワード認証と公開鍵認証の両方をサポートしています。

| <u></u> | ⑤ サーバ設定          |                                    |                                                |  |
|---------|------------------|------------------------------------|------------------------------------------------|--|
|         | パラメータ名           | 値                                  | 記述                                             |  |
| 0       | server_address   | k.aics.riken.jp                    | サーバアドレス                                        |  |
| 1       | port             | 22                                 | SSHサービスを提供しているTCPポート番号                         |  |
| 2       | user             |                                    | サーバに接続するためのユーザ名                                |  |
| 3       | password         |                                    | サーバに接続するためのパスワード                               |  |
| 4       | key              |                                    | サーバに接続するための秘密鍵                                 |  |
| 5       | passphrase       |                                    | サーバに接続するための秘密鍵のパスフレーズ                          |  |
| 6       | add_path         | /opt/aics/omni/bin                 | サーバ側での"atool (F_Front)"コマンドへのパス                |  |
| 7       | remote_path      | /home/teraim/                      | サーバ側の作業ディレクトリ                                  |  |
| 9       | local_path       |                                    | プロジェクトフォルダのパス                                  |  |
| 10      | preprocess_files |                                    | サーバの絶対パスに置き換えるべきプレースホルダのあるファイル                 |  |
| 11      | file_filter      | *.tar,*.tgz,*.zip,*.txt,*.html,*.x | ビルドに不要なファイルを転送から除外することができます。ファイル名にはワイルドカードが使用で |  |
|         |                  | 適用                                 | OK +rXII                                       |  |

最初のダイアログに戻り、「次へ」を選択します。

| server_address   | 接続するSSHサーバのアドレス                                                                                     |
|------------------|----------------------------------------------------------------------------------------------------|
| port             | SSHサービスを提供しているTCPポート番号                                                                              |
| user             | サーバに接続するためのユーザ名                                                                                     |
| password         | サーバに接続するためのパスワード                                                                                    |
| key              | サーバに接続するための秘密鍵                                                                                      |
| passphrase       | サーバに接続するための秘密鍵のパスフレーズ                                                                               |
| add_path         | サーバ側でのatool(F_Front)コマンドのパス<br>京の場合は、/opt/aics/omni/binとなります。                                       |
| remote_path      | サーバ側の作業ディレクトリ。ここでソースコードと中間コードが展開<br>されます。正常終了した場合は、作業ディレクトリ、ファイルは削除さ<br>れます。                        |
| local_path       | プロジェクトフォルダのパスです。後のステップで設定ダイアログが表<br>示されます。 (ここでは空白で構いません)                                           |
| preprocess_files | これはオプション機能です。Makefile等に絶対パスが用いられていた場合に、サーバ側の絶対パスに置き換えるためのプレースホルダ(メタ記号)を用意しています。事前にファイル書き換えが必要となります。 |
| file_filter      | ビルドに不要なファイルを転送から除外することができます。ファイル<br>名にワイルドカードが使用できます。後のステップで設定ダイアログが<br>表示されます。(ここではそのままで構いません)     |

新規プロジェクトの作成・サーバの利用(3/5)

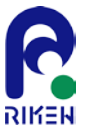

### 以下のダイアログでプロジェクトのタイトルと、プロジェクトを保存するフォルダを指定します。

| 🎒 プロジェクトの新規作成     |                                                                                                    |
|-------------------|----------------------------------------------------------------------------------------------------|
|                   | プロジェクト情報の入力                                                                                                    |
| 動作モードの選択          | タイトル:プロジェクトのタイトルを入力してください。<br>プロジェクトフォルダ:プロジェクト設定ファイルを保存するフォルダを選択してください。                                        |
| プロジェクト情報の入力       | タイトル NICAM                                                                                                    |
|                   | プロジェクトフォルダ C:¥cygwin¥home¥teraim¥applications¥NICAM-K.xml 参照                                                    |
| 中間コードのビルド設定       | ファイルフィルタ: ビルドに不要なファイルをサーバへの転送処理から除外することができます。ルールにはカンマ区切りでファイ<br>ル条(ワイルドカード可) を指定してくだれい。                         |
| 中間コードの選択          | 書き換えファイル:ビルド時に絶対バスを参照するファイルがある場合に、プレースホルダを使用することで自動的に書き換え<br>ることができます。絶対バス情報を置き換えるためのプレースホルダを追加したファイルを指定してください。 |
| 入力情報の確認           | ファイルフィルタ :.tar,*.tgz,*.zip,*.txt,*.html,*.xml,*.o,*.mod,*.xmod,.DS*,*.ksx                                       |
| 2 C/3 IN TROOPERD | 書き換えファイル Mkinclude 追加                                                                                           |
|                   |                                                                                                    |
|                   | < 戻る 次へ > キャンセル                                                                                                 |

ファイルフィルタのテキストフィールドには、ビルドに不要なファイルを転送から除外するための指定が可能です。ファイル名には、ワイルドカードが使用できます。(例: \*.txt)

例えば、Makefileにビルド時に参照される絶対パスが記述されている場合、その絶対パスの部分を予め、 メタ文字としてのプレースホルダ(#[remote\_path])に置き換えることで、転送時にK-scope (SSHconnect) が自動的にサーバ側の絶対パスに置き換える機能を提供します(本機能はオプションで す。)。

以下はサンプルです。

\$ vi Mkinclude
#TOPPATH=/home/teraim/Work/NICAM-K
TOPPATH=#[remote\_path]

書き換えファイルのテキストフィールドには、書き換え対象となるファイルを指定してください。 上記サンプルでは Mkinclude となります。

新規プロジェクトの作成・サーバの利用(4/5)

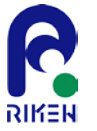

ビルドコマンドをここで指定します。make以外にシェルスクリプト等(例: ./build.sh)の実行も可能です。ここで指定されたコマンド名、オプションはそのままサーバ側で実行されるのでご注意下さい。

| 🍰 プロジェクトの新規作成           | and the second second second second second second second second second second second second second second second | ×  |
|-------------------------|----------------------------------------------------------------------------------------------------|----|
| 動作モードの選択                | 中間コードのビルド設定<br>実行するビルドコマンドを設定してください。                                                                             |    |
| プロジェクト情報の入力             | ビルドコスンド make                                                                                                    | 参照 |
| 中間コードのビルド設定<br>中間コードの選択 |                                                                                                    |    |
| 入力情報の確認                 |                                                                                                    |    |
|                         | < 戻る 次へ > キャンセル                                                                                                  |    |

その後「次へ」を選択します。この際、指定したプロジェクトフォルダに既存プロジェクトが存在した場合、作業継続を確認する警告がでます。

通常は、以下のダイアログがすぐに表示されます。カレントよりも上位にあるディレクトリについては、 転送をサポートしていないため、このモードでは中間コードのディレクトリを追加することはできません。 「次へ」を選択ください。

| 🎒 プロジェクトの新規作成 |                                                                                                    | ×                   |
|---------------|----------------------------------------------------------------------------------------------------|---------------------|
| 動作モードの選択      | 生成済みの中間コードが配置されている場所の選択<br>中間コードの出力先がMakefileと同じ階層でない場合は出力先を設定してください。生成する<br>中間コードがある場合は追加してください。サーバで中間コードを生成する場合は使用できませ | 5ファイル以外で読込みたい<br>ん。 |
| ノロジェクト自報の入力   | <b>A</b> ./                                                                                                    | フォルダ追加              |
|               |                                                                                                    | ファイル追加              |
|               |                                                                                                    | 削除                  |
| 中間コードの選択      | Advanced >>                                                                                                    | J                   |
| 入力情報の確認       |                                                                                                    |                     |
|               | < 戻る 次へ >                                                                                                    | キャンセル               |

新規プロジェクトの作成・サーバの利用(5/5)

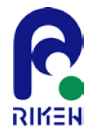

### 以下のように、プロジェクトの最終確認のダイアログが表示されます。

| 🎒 プロジェクトの新規作成 |             |                                                |
|---------------|-------------|------------------------------------------------|
| あたて、たの温切      | 入力情報の確認     |                                                |
|               | 動作モード:      | 7ルモード                                          |
| プロジェクト情報の入力   | タイトル        | NICAM                                          |
| 中間コードのビルド設定   | プロジェクトフォルダ( | C:¥cygwin¥home¥teraim¥applications¥NICAM-K.xml |
|               | ビルドコマンド ・   | nake                                           |
| 中間コードの選択      | 中間コード、      | /                                              |
| 入力情報の確認       |             |                                                |
|               |             |                                                |
|               | < 戻る        | 新規作成 キャンセル                                     |

問題なければ「新規作成」を選択します。

実行環境に依存しますが、しばらく経つと以下の様なプロジェクト作成の進捗ダイアログが 表示されます。処理時間は、他のモード同様に主にソースコードの量に依存しています。

| しばら | くお待ちください            |       | x |
|-----|---------------------|-------|---|
|     |                     |       |   |
|     |                     |       |   |
|     | parsingFifStatement |       |   |
|     | 非表示                 | キャンセル |   |

構築が完了すると、エクスプローラビューにツリーが表示されます。

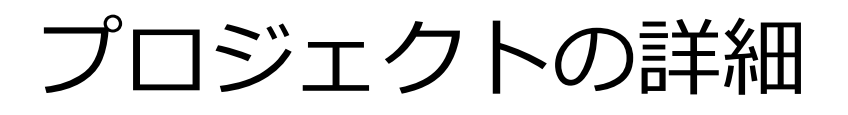

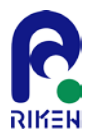

### プロジェクトの構成例は以下となります。

|                                        | 構成フォ                                                        | ・ルダ・ファイル                               | 説明                                                                                                    |
|----------------------------------------|-------------------------------------------------------------|----------------------------------------|----------------------------------------------------------------------------------------------------|
| project/                               | プロジェクトフォルダ<br>(project)                                     |                                        | プロジェクトのルートとなるフォルダです。<br>プロジェクト名は任意です。                                                                                                    |
| Kscope_project.ksx<br>Kscope_settings/ | プロジェクト設定フォルダ・ファイル                                           |                                        | プロジェクトの保存により自動生成される<br>フォルダ・ファイルです。フォルダ・ファイ<br>ルは変更、削除しないでください。                                                                                           |
|                                        |                                                             | プロジェクト基本情報ファイル<br>(Kscope_project.ksx) | プロジェクトの基本情報を保存します。                                                                                                    |
| db.jsx                                 | プロジェクト設定フォルダ<br>(Kscope_settings)<br>データベースファイル<br>(db.ksx) |                                        | プロジェクト毎の設定、構造情報、付加情報<br>を格納するフォルダです。                                                                                                    |
|                                        |                                                             |                                        | 構造情報、付加情報を保存するファイルです。                                                                                                    |
|                                        |                                                             | プロジェクト設定ファイル                           | プロジェクトで設定したキーワード、ソース<br>ビュー等の設定情報を保存するファイルです。                                                                                                    |
| Makefile                               |                                                             | (properties.xml)                       | 補足Iに詳細が記載しています。                                                                                                    |
| hello.f90<br>hello.xml                 | ソースコードと中間コード<br>(src)                                       | N<br>N                                 | ソースコードと中間コードを配置するフォル<br>ダです。フォルダ名は任意です。<br>TIPS) K-scopeにより「プロジェクト設定<br>フォルダ・ファイル」が生成されます。ソー<br>スコードはプロジェクト配下にコード用の<br>フォルダ(この場合src)を作成し配置するこ<br>とを推奨します。 |

ソースコードから中間コードを生成後、これらの相対位置関係を変更しないで下さい。中間コードには、ソースコードへの相対パスが記述されています。中間コードのみを移動・削除すると、ソースコードが参照できなくなります。 19

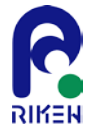

# 3. インターフェイス

K-scopeでは、グラフィカルユーザインターフェイスを通して、すべての操作と表示が行われます。

インターフェイス

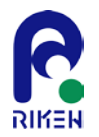

プロジェクト作成後のスクリーンショット例を示します。

K-scopeは、以下のようなインターフェイスを採用しており、「エクスプローラビュー」に静的に解析 されたプログラム構造のツリー、「ソースビュー」に選択されたツリー要素に対応するソースコード、 「分析ビュー」に変数の特性一覧、浮動小数点演算数のカウント等の分析結果を提供します。

エクスプローラビューを用いた操作は本ツールの基本となる部分なので、はじめにプログラム構造の表示と操作方法について説明します。

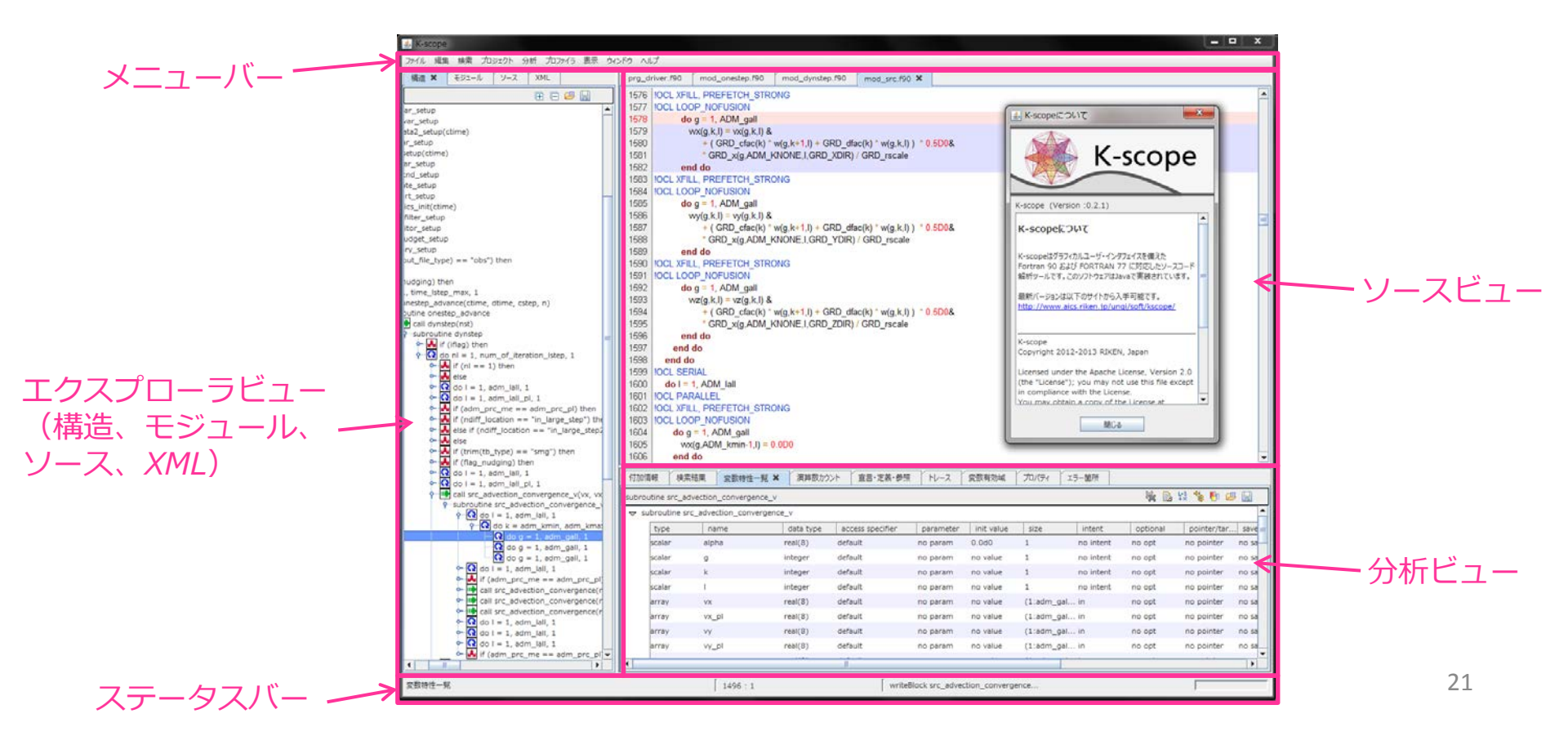

## エクスプローラビュー(1/2)

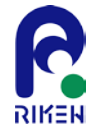

#### エクスプローラビューでは、ソースコードの構造情報、モジュール、ソースファイル、中間コードファイルをツリー形式に よる階層表示をします。それぞれのビューはタブにて切り替えを行います。

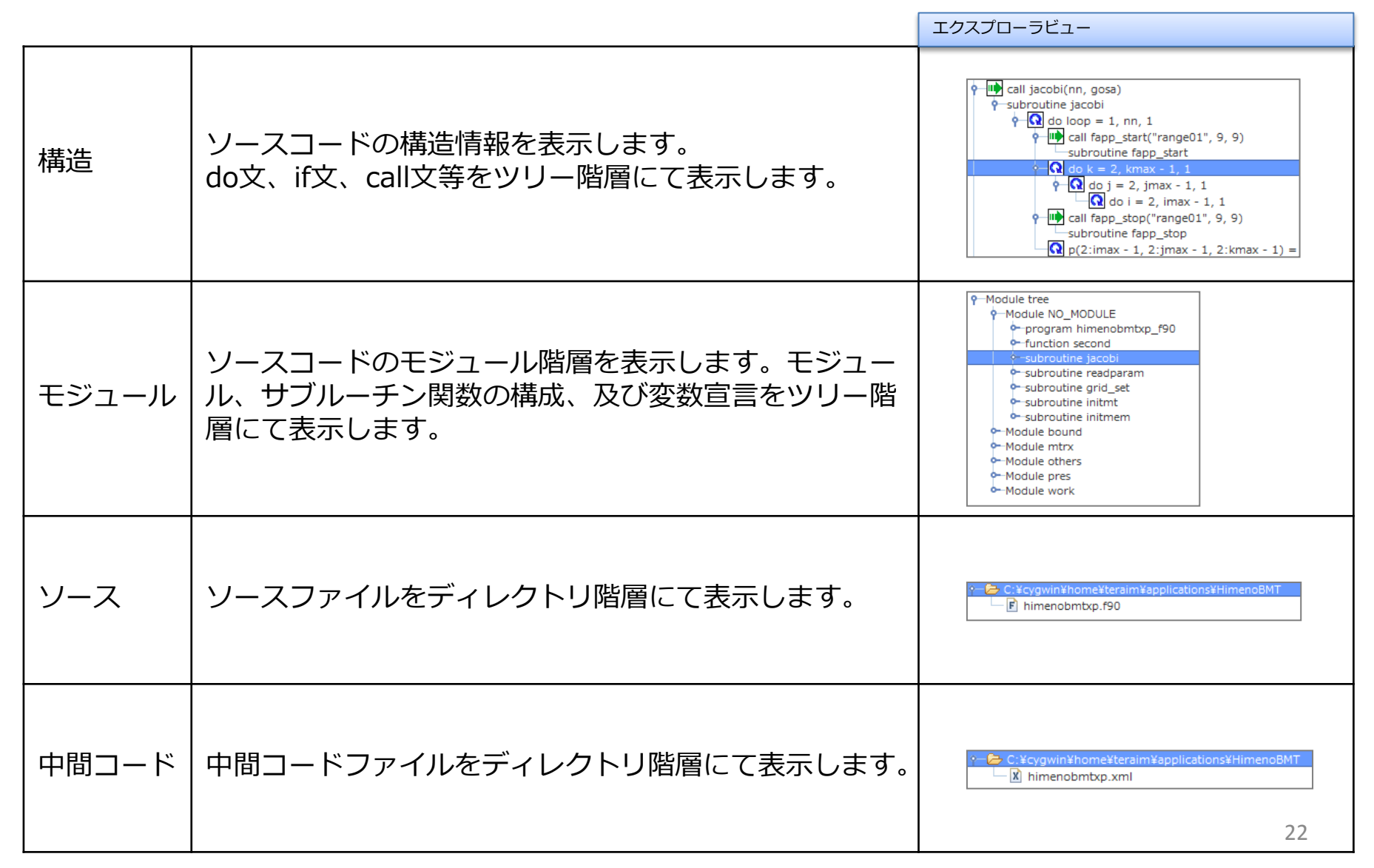

## エクスプローラビュー(2/2)

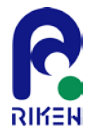

エクスプローラビューのタブ右上には、ツリーに対する操作を提供するアイコンがあります。それぞれのアイコンの意味は 以下のテーブルの通りです。

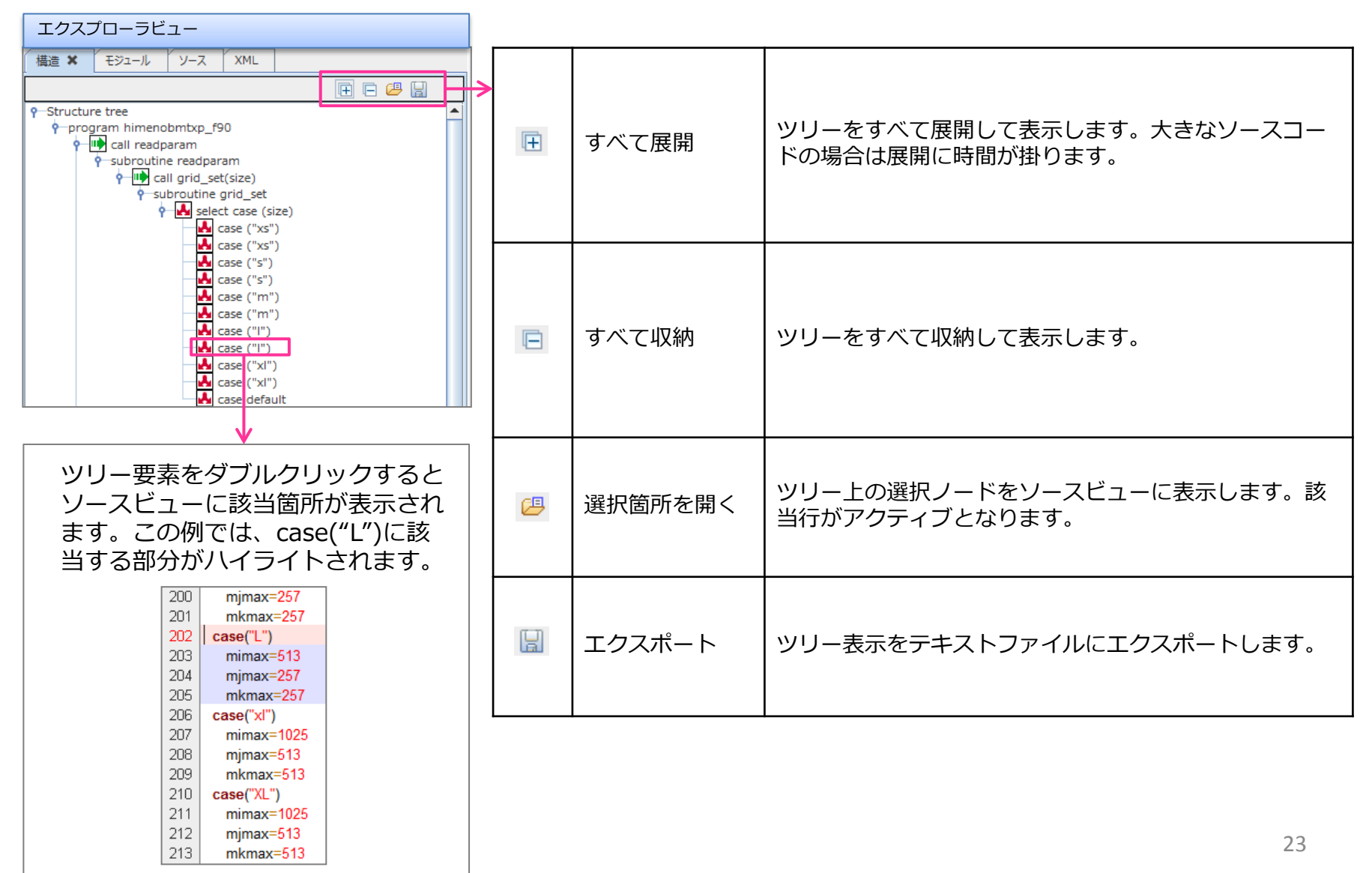

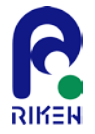

# 4. 静的プログラム構造解析

K-scopeは、静的プログラム構造解析を軸とした分析ツールです。静的な解析は本質的には環境依存がなく、また一般的に、動的解析に比べて実行時に大量に出力される情報が解析に必要ないことから、比較的小さなコストで解析が行えることが特徴です。

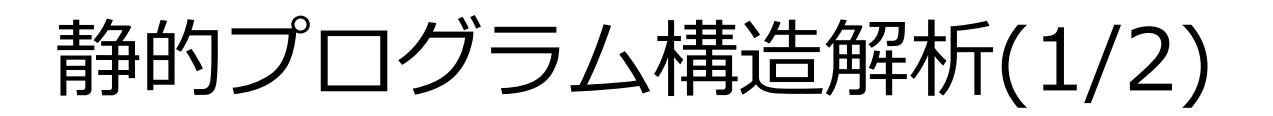

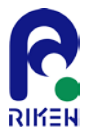

静的解析ではソースコードを実行せずに、プログラムの論理構造をツリー形式で表示します。利点としては、煩雑になりやすい 実行情報が必要なく、小さなコストでソースコードを解析することが可能です。

特徴は、一般的なコールグラフがプロシージャの呼び出し関係のみに注目してグラフを構築するのに対して、K-scopeではルー プや分岐等についてもノードとして扱うことで、ボトルネック箇所との対応付けが容易になります。また、同じプロシージャが プログラム中で複数回呼び出されている場合、K-scopeではそのプロシージャに該当するノードが複数回出現します。そのため、 正確にはグラフではなくツリーになります。ツリーであることの利点は、プログラムのシーケンシャルな流れをトレースするこ とが容易になります。

ツリー構造はエクスプローラビューの構造タブに表示されます。以下は姫野ベンチマークの場合のツリーとなります。

| エクスプローラビュー<br>:Structure tree                                                                                                    | - プログラムのルート       | ノ—        | ド先頭にあるアイニ            | コンは以下のテーブルの通りです。                                      |
|----------------------------------------------------------------------------------------------------|-------------------|-----------|----------------------|-------------------------------------------------------|
| Program himenobmtxp_f90     Call readparam     Call initmem     Call initmt     Call initmt     Call initm     Call initm     Call     Call | プログラムの開始          |           | 分岐                   | if文, else文, where文、select 文、case<br>文に対応します。          |
| <ul> <li>call system_clock(ic, icr, icm)</li> <li>function call real(icr, 8)</li> <li>function call second</li> <li>call jacobi(nn, gosa)</li> </ul>                                                                                                    | てな画曲              | C         | ループ                  | do文に対応します。                                            |
| function call second     function call real(kmax - 2, 4)     function call real(jmax - 2, 4)     function call real(jmax - 2, 4)                                                                                                    |                   |           | プロシージャ呼び出し<br>(実体あり) | プロシージャの呼び出し先が中間コード<br>として提供されている場合に対応します。             |
| function call real(max - 2, 4)     function call real(max - 2, 4)     function call int(target / cpu / 3.0)     function call second                                                                                                    |                   | <b></b> > | プロシージャ呼び出し<br>(実体なし) | プロシージャ呼び出し先が中間コードと<br>して提供されていない場合に対応します。<br>(mpi関数等) |
| <ul> <li>call jacobi(nn, gosa)</li> <li>function call second</li> <li>if (cpu /= 0.0) then</li> </ul>                                                                                                    | <b>ー</b> プログラムの終了 |           |                      |                                                       |

ツリーは実行単位としてのプログラム全体を表しており、ルートは常に1つになります。ソースコードのFortran構文中で、性能 に影響を与える「分岐」、「ループ」、「プロシージャ呼び出し」についてフィルタリングし、可視化しています。

ツリーは、プログラムの開始ステートメントから終了ステートメントに至るシーケンシャルな順番を抽象化し表示しています。

静的プログラム構造解析(2/2)

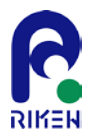

## 姫野ベンチマークのカーネルであるjacobiサブルーチンについて、ツリー展開すると以下のようになります。最内からI,J,Kがステンシル計算部分になります。

| エクスプローラビュー                                                                                                    | ソ-                                                                               | スビュー                                                                                                    |
|----------------------------------------------------------------------------------------------------|----------------------------------------------------------------------------------|----------------------------------------------------------------------------------------------------|
| Structure tree     Program himenobmtxp_f90     Call readparam     Call initmem     Call initmet     Call system clock(ic, icr, icm)                                                                                                    | 296<br>297<br>298<br>299<br>300<br>301                                           | do k=2,kmax-1<br>do j=2,jmax-1<br>do i=2,imax-1<br>s0=a(I,J,K,1)*p(I+1,J,K) &<br>+a(I,J,K,2)*p(I,J+1,K) &<br>+a(I,J,K,2)*p(I,J+1,K) &                                                                                                    |
| function call real(icr, 8)<br>function call second<br>call jacobi(nn, gosa)<br>subroutine jacobi                                                                                                    | 302<br>303<br>304<br>305                                                         | +b(I,J,K,1)*(p(I+1,J+1,K)-p(I+1,J-1,K) &<br>-p(I-1,J+1,K)+p(I-1,J-1,K)) &<br>+b(I,J,K,2)*(p(I,J+1,K+1)-p(I,J-1,K+1) &<br>p(I,J+1,K,1)+p(I,J-1,K+1) &                                                                                                    |
| I subjective jector: I do loop = 1, nn, 1 I do k = 2, kmax - 1, 1 I do j = 2, jmax - 1, 1 I do i = 2, imax - 1, 1 I do i = 2, imax - 1, 1 I p(2:imax - 1, 2:jmax - 1, 2:kmax - 1) = wrk2(2:imax - 1, 2:jmax - 1, 2:kmax - 1) I function call second I function call real(kmax - 2, 4) I function call real(jmax - 2, 4) I function call real(imax - 2, 4) I function call real(imax - 2, 4) I function call real(imax - 2, 4) I function call real(imax - 2, 4) I function call real(imax - 2, 4) I function call real(imax - 2, 4) I function call real(imax - 2, 4) I function call real(imax - 2, 4) I function call int(ttarget / cpu / 3.0) | 305<br>306<br>307<br>308<br>309<br>310<br>311<br>312<br>313<br>314<br>315<br>316 | $\begin{array}{c} -p(I,J+1,K-1)+p(I,J-1,K-1)) \& \\ +b(I,J,K,3)^{*}(p(I+1,J,K+1)-p(I-1,J,K+1) \& \\ -p(I+1,J,K-1)+p(I-1,J,K-1)) \& \\ +c(I,J,K,1)^{*}p(I-1,J,K) \& \\ +c(I,J,K,2)^{*}p(I,J-1,K) \& \\ +c(I,J,K,3)^{*}p(I,J,K-1)+wrk1(I,J,K) \\ ss=(s0^{*}a(I,J,K,4)-p(I,J,K))^{*}bnd(I,J,K) \\ GOSA=GOSA+SS^{*}SS \\ wrk2(I,J,K)=p(I,J,K)+OMEGA ^{*}SS \\ enddo \\ enddo \\ enddo \\ enddo \\ \end{array}$ |
| <ul> <li>Implication call second</li> <li>Implication call second</li> <li>Implication call second</li> <li>Implication call second</li> <li>Implication call second</li> <li>Implication call second</li> </ul>                                                                                                    |                                                                                  |                                                                                                    |

### エクスプローラビュー上の該当ノードを選択することで、ソースビューに該当箇所がハイ ライトされて表示されます。

フィルタリング機能

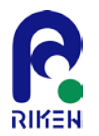

# メニューバーから「表示」>「構造フィルタ」を開き、すべて表示にチェックを入れることで、Javaのオブジェクトに変換されているすべてのFotranステートメントがツリーに表示されます。

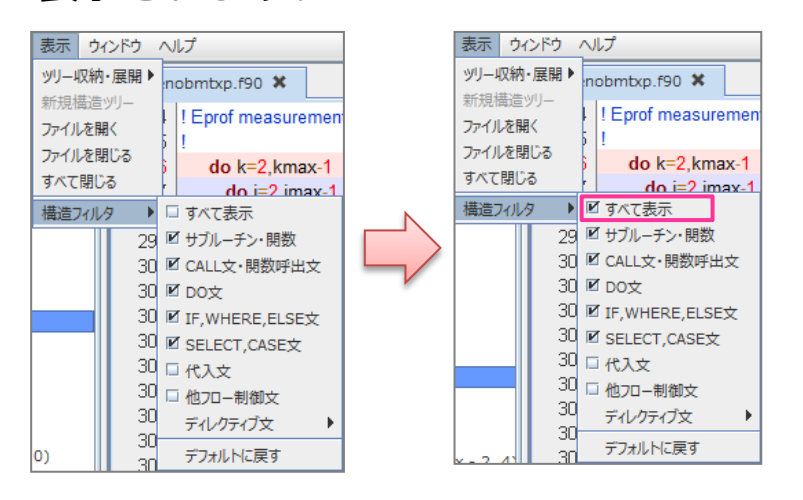

### 反対にチェックを外すことで、必要のない構 文情報をフィルタリングすることが可能です。

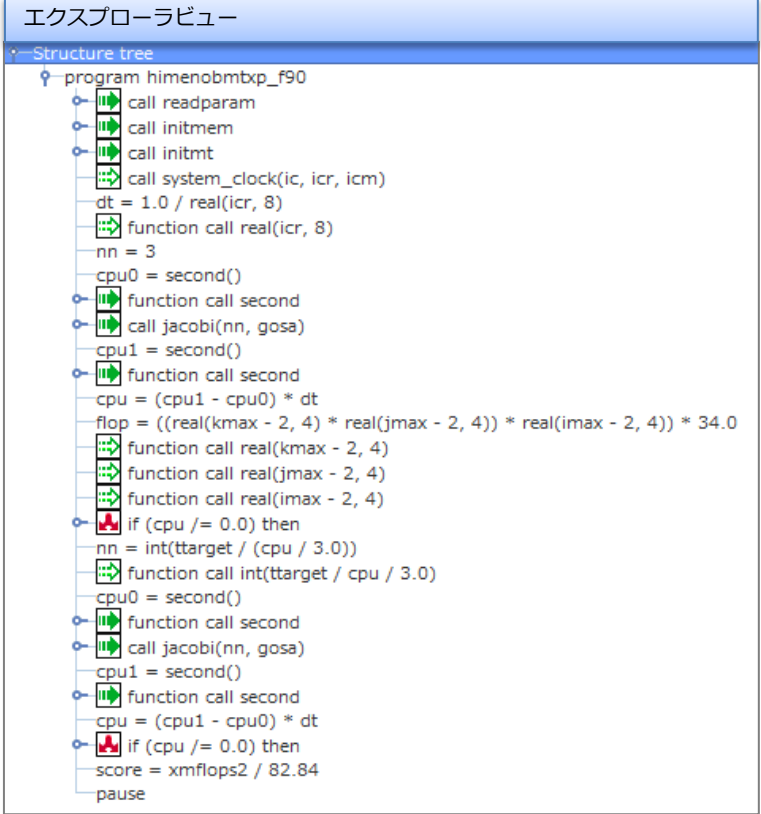

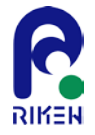

# 5. 検索機能

ソースコード、ファイル、ツリーの各レベルから任意の文字列を検索することができます。膨大なソー スコードから注目箇所を効率的にスクリーニングするには必須の機能です。

検索機能

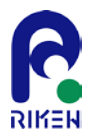

### エクスプローラビューのツリー表示、およびソースファイルに対してテキスト検索を行う ことができます。

K-scopeでは以下の3種類の検索機能を提供します。

| ソース検索  | ソースビューにて現在選択されているソースファイルに対してテキ<br>スト検索を行います。                                                                 |
|--------|----------------------------------------------------------------------------------------------------|
| ファイル検索 | プロジェクトのソースファイルに対してテキスト検索を行います。                                                                               |
| ツリー検索  | 現在開いているエクスプローラビューのツリーノードに対してテキ<br>スト検索を行います。エクスプローラビューの構造ツリー、モ<br>ジュールツリー、ソースツリー、XMLツリーに対して検索を行うこ<br>とができます。 |

(注意)ソース検索、ファイル検索、ツリー検索の検索可能件数は1000件程度です。検索 結果件数が1000件を超えた場合はエラーメッセージを表示して中断し、途中までの検索結 果は表示します。エラーが発生した場合は、検索条件を見直して再検索を行ってください。

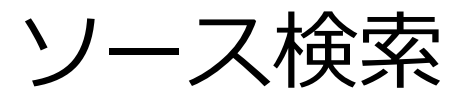

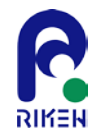

ソースビューにて現在選択されているソースファイルに対してテキスト検索を行います。 メニューバーの「検索」>「ソース検索」を選択すると、以下のダイアログが表示されます。

ダイアログに表示されているチェックボックス、ボタンの意味は以下のテーブルの通りです。

| 表示中のソースコードからテキスト検索を行います。       検索文字:       jacobi       オプション:     大文字・小文字を区別する       単語検索       正規表現       開いている他のソースも検索する | ▲ 検索                     | x |
|----------------------------------------------------------------------------------------------------|--------------------------|---|
| 検索文字: jacobi<br>オプション: 大文字・小文字を区別する<br>単語検索<br>正規表現<br>開いている他のソースも検索する                                                      | 表示中のソースコードからテキスト検索を行います。 |   |
| オプション: 大文字・小文字を区別する<br>単語検索<br>正規表現<br>開いている他のソースも検索する                                                                      | 検索文字: jacobi             |   |
| 単語検索 正規表現 開いている他のソースも検索する 検索                                                                                                | オプション: 🗌 大文字・小文字を区別する    |   |
| 正規表現  開いている他のソースも検索する  たかったり                                                                                                | □ 単語検索                   |   |
| 開いている他のソースも検索する                                                                                                    | □ 正規表現                   |   |
| 検索   セットカル                                                                                                    | □ 開いている他のソースも検索する        |   |
| 12.32 17721/                                                                                                    | 検索 キャンセル                 |   |

| 検索文字                | 検索対象となる文字列を入力します。                             |
|---------------------|-----------------------------------------------|
| 大文字・小文字を区別する        | チェック:ON<br>大文字・小文字の区別をした検索を行います。              |
| 単語検索                | チェック:ON<br>検索文字が単語であるものを検索対象とします。             |
| 正規表現                | チェック : ON<br>検索文字に正規表現を記述できます。                |
| 開いている他のソースも検<br>索する | チェック:ON<br>ソースビューに開いている他のソースファイルも対象とし検索を行います。 |
| 検索                  | 検索を実行して、検索ダイアログを閉じます。                         |
| キャンセル               | 検索は行わず、検索ダイアログを閉じます。                          |

検索結果は分析ビューの「検索結果」タブに表示されます。

ヒットした文字列はハイライトされます。

分析ビューの各項目を選択することで、ソースビューに該当箇所が表示されます。

以下は「jacobi」で検索した場合の例です。

| 分析ビュ                                                 | <u> </u>                                                                                                    |                                                                                                    |                     |                     |      |
|------------------------------------------------------|----------------------------------------------------------------------------------------------------|----------------------------------------------------------------------------------------------------|---------------------|---------------------|------|
| 付加情報                                                 | 検索結果 🗙                                                                                                    | 変数特性一覧                                                                                                | 演算数カウント             | 宣言・定義・参照            | トレース |
| 検索ワード : ja                                           | acobi                                                                                                    |                                                                                                    |                     |                     |      |
| P− 🗁 C:¥cy                                           | gwin¥home¥ter                                                                                                    | aim¥applications                                                                                      | ¥HimenoBMT          |                     |      |
| 🔶 F hi                                               | menobmtxp.f90                                                                                                    |                                                                                                    |                     |                     |      |
| -26<br>-98<br>-99<br>-11<br>-11<br>-11<br>-27<br>-32 | <ul> <li>A point-Jac</li> <li>II Jacobi itera</li> <li>call jacobi itera</li> <li>call jacobi itera</li> <li>call jacobi ite</li> <li>II Jacobi ite</li> <li>II Jacobi ite</li> <li>call jacobi ite</li> <li>call jacobi (n</li> <li>subroutine</li> <li>call subroutine</li> <li>call subroutine</li> </ul> | bbi method is em<br>ation<br>,,gosa)<br>ration<br>ration<br>n,gosa)<br>jacobi(nn,gosa)<br>tine jacobi | iployed in this sol | lver as this method | can  |

ファイル検索

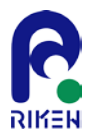

#### プロジェクトのソースファイルに対してテキスト検索を行います。 メニューバーの「検索」>「ファイル検索」を選択すると以下ダイアログが表示されます。

ダイアログに表示されているチェックボックス、ボタンの意味は以下のテーブルの通りです。

|                              | <b>X</b> |
|------------------------------|----------|
| プロジェクトのソースファイルからテキスト検索を行います。 |          |
| 検索文字: jacobi                 |          |
| 検索フォルダ: すべてのフォルダ             | 参照       |
| オプション: 🗌 大文字・小文字を区別する        |          |
| □ 単語検索                       |          |
| □ 正規表現                       |          |
| 検索 キャンセル                     |          |

| 検索文字         | 検索対象となる文字列を入力します。                  |
|--------------|------------------------------------|
| 検索フォルダ       | プロジェクトフォルダ配下フォルダから検索対象のフォルダを選択します。 |
| 大文字・小文字を区別する | チェック:ON<br>大文字・小文字の区別をした検索を行います。   |
| 単語検索         | チェック:ON<br>検索文字が単語であるものを検索対象とします。  |
| 正規表現         | チェック:ON<br>検索文字に正規表現を記述できます。       |
| 検索           | 検索を実行して、検索ダイアログを閉じます。              |
| キャンセル        | 検索は行わず、検索ダイアログを閉じます。               |

検索結果は分析ビューの「検索結果」タブに表示されます。

ヒットした文字列はハイライトされます。

分析ビューの各項目を選択することで、ソースビューに該当箇所が表示されます。

右図は「jacobi」で検索した場合の例です。 姫野ベンチマークの場合は、ソースファイ ルが1つしかないため、ソース検索と同じ 結果になります。

| 分析ビュー                                                                                                    |                                     |                      |       |
|----------------------------------------------------------------------------------------------------|-------------------------------------|----------------------|-------|
| 付加情報 検索結果 🗙 変数特性                                                                                                    | 主一覧 演算数カウント                         | 宣言・定義・参照             | 1-1-2 |
| 検索ワード: jacobi                                                                                                    |                                     |                      |       |
| 🔶 C:¥cygwin¥home¥teraim¥appl                                                                                                    | ications¥HimenoBMT                  |                      |       |
| ♀ F himenobmtxp.90<br>26: ! A point-Jacobi metho<br>98: !! Jacobi iteration<br>99: call jacobi iteration<br>114: !! Jacobi iteration<br>116: !! Jacobi iteration<br>117: call jacobi(nn,gosa)<br>276: subroutine jacobi(nn<br>326: end subroutine jacobi | od is employed in this so<br>,gosa) | olver as this method | d can |

ツリー検索

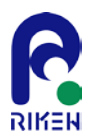

現在開いているエクスプローラビューのツリーノードに対してテキスト検索を行います。 構造ツリー以外に、モジュールツリー、ソースツリー、XMLツリーに対して検索を行うことができます。

メニューバーの「検索」>「ツリー検索」を選択すると以下ダイアログが表示されます。 ダイアログに表示されているチェックボックス、ボタンの意味は以下のテーブルの通りです。

| シリー検索     シリー検索     ション     シャン     シャン | ×  |
|----------------------------------------------------------------------------------------------------|----|
| ツリーノードのテキスト検索を行います。                                                                                                    |    |
| 検索文字: jacobi                                                                                                    |    |
| 検索ノード : Structure tree                                                                                                    | 参照 |
| オプション: 🗌 大文字・小文字を区別する                                                                                                    |    |
| □ 単語検索                                                                                                    |    |
| 正規表現                                                                                                    |    |
| 検索キャンセル                                                                                                    |    |
|                                                                                                    |    |

| 検索文字         | 検索対象となる文字列を入力します。                  |
|--------------|------------------------------------|
| 検索ノード        | 検索を行うツリーから検索対象のノードを選択します           |
| 大文字・小文字を区別する | チェック : ON<br>大文字・小文字の区別をした検索を行います。 |
| 単語検索         | チェック:ON<br>検索文字が単語であるものを検索対象とします。  |
| 正規表現         | チェック : ON<br>検索文字に正規表現を記述できます。     |
| 検索           | 検索を実行して、検索ダイアログを閉じます。              |
| キャンセル        | 検索は行わず、検索ダイアログを閉じます。               |

検索結果は分析ビューの「検索結果」タブに表示されます。 ヒットした文字列はハイライトされます。 分析ビューの各項目を選択することで、ソースビューに該当箇所が表示されます。

右は「jacobi」で検索した場合の例です。姫 野ベンチマークでは、1回の実行で2度 jacobiサブルーチンが呼ばれているため、そ れぞれの箇所で検索がヒットします。

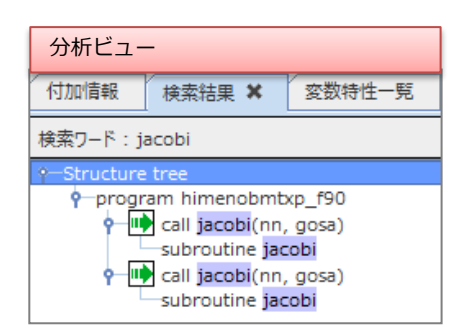

検索結果タブ(補足)

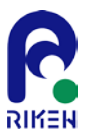

### 分析ビューの「検索結果」タブの右上には操作アイコンが用意されています。機能は以下のテーブルの通りです。

| 分析ビュー           |                                                               |                                                                    |                          |                     |             |       |       |         |            |     |
|-----------------|---------------------------------------------------------------|--------------------------------------------------------------------|--------------------------|---------------------|-------------|-------|-------|---------|------------|-----|
| 付加情報            | 検索結果 🗙                                                        | 変数特性一覧                                                             | 演算数カウント                  | 宣言·定義·参照            | トレース        | 変数有効域 | プロパティ | <br>·箇所 | 構造情報(差替結果) |     |
| 検索ワード: P        | rogram                                                        |                                                                    |                          |                     |             |       |       | × 6     | S 🕀 🕞 🔂 🕂  | 🖴 🔛 |
| ዋ- 🥭 C:¥cyg     | gwin¥home¥ter<br>ım<br>b driver<br>— 🖻 prg_driver             | aim¥applications                                                   | ¥NICAM-K.KS              |                     |             |       |       |         |            |     |
| •- 🛅<br>• 🚰 sha | 3:  + Pro<br>6: progra<br>10: !<br>701: end<br>physics<br>are | ogram driver<br>m prg_driver<br>This program is<br>program prg_dri | a driver of non-h<br>ver | iydrostatic model t | based on an |       |       |         |            |     |

| ×            | クリア         | 検索結果をクリアします。                                                                                                    |
|--------------|-------------|----------------------------------------------------------------------------------------------------|
| 72           | 検索結果更新      | 検索結果の表示を更新します。<br>ソース検索、ファイル検索の場合は、ソースビューの検索文字がハイライトしますが、トレースを行うとト<br>レース対象の変数がハイライトします。ハイライト文字を検索文字に戻す場合に検索結果更新を選択してく<br>ださい。 |
| Ŧ            | すべて展開       | 検索結果のツリーをすべて展開します。                                                                                                    |
|              | すべて収納       | 検索結果のツリーをすべて収納します。                                                                                                    |
| Ŷ            | 前へ          | 検索結果の前の該当箇所をアクティブにします。<br>ソースビューの検索結果行がハイライトします。<br>ソース検索、ファイル検索の場合は、ソースビューの検索文字がハイライトします。                                     |
| Ŷ            | 次へ          | 検索結果の次の該当箇所をアクティブにします。<br>ソースビューの検索結果行がハイライトします。<br>ソース検索、ファイル検索の場合は、ソースビューの検索文字がハイライトします。                                     |
| <b>\$</b> 10 | <br>新規構造ツリー |                                                                                                    |
| ß            | 検索結果箇所を開く   | 該当するソースコードをソースビューに表示します。 33                                                                                                    |
|              | エクスポート      | 検索結果をcsv形式で出力します。                                                                                                    |

## 付加情報機能

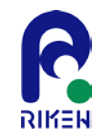

エクスプロラービューの構造タブのノードを選択した後に、メニューバーから「編集」>「付加情報編集」を選択すると、 以下の様なダイアログが表示されます。ダイアログ中のテキストフィールドには、任意のテキストを入力することができ ます。URIをテキストとして登録することで、外部ツールと連動させることが可能です。

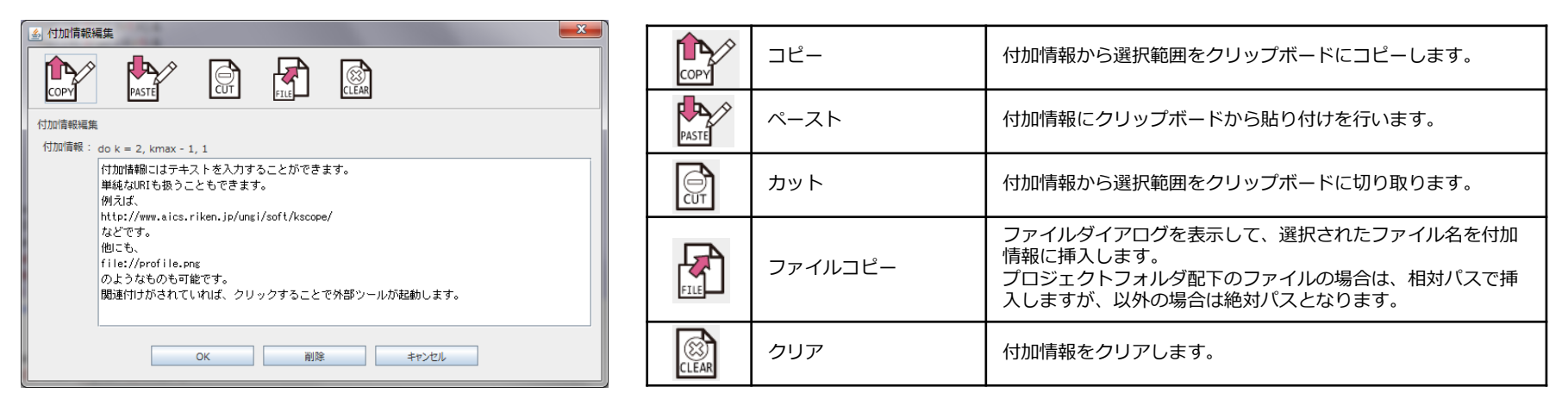

付加情報を追加すると、「構造タブ」のツリーの文字色(デフォルトは赤色)が変更され、分析ビューの「付加情報」タ ブにその追加された情報を確認することができます。関連付けがされている場合、URIの部分は、クリックすることで外 部ツールが起動します。URIがhttp://で始まる場合はブラウザを起動させたり、画像ビューワやAcrobat Reader等を起 動させることができます。

| ソースビュー                                                           | 分析ビュー                                                                                                    |                                           |
|------------------------------------------------------------------|----------------------------------------------------------------------------------------------------|-------------------------------------------|
| call jacobi(nn, gosa)<br>                                        | 付加情報 🗙 検索結果 変数特性一覧 演算数カウント 宣言・定義・参照                                                                                       |                                           |
| Q do k = 2, kmax - 1, 1                                          |                                                                                                    |                                           |
| <b>o</b> do j = 2, jmax - 1, 1<br><b>o</b> do i = 2, imax - 1, 1 | $\forall do k = 2, kmax - 1, 1$                                                                                           |                                           |
| <b>Q</b> p(2:imax - 1, 2:jmax - 1, 2:kmax                        | NDID情報にはデキストを入力することかできます。     単純なURIも扱うこともできます。     例えば、 <u>http://www.aics.riken.jp/ungi/soft/kscope/</u> などです。     他にも、 | クリックすると外部ツー<br>ー ルが起動します。(実行<br>環境に依存します) |
|                                                                  | file://profile.png<br>のようなものも可能です。<br>関連付けがされていれば、クリックすることで外部ツールが起動します。                                                   | 35                                        |

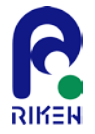

# 7.「京」プロファイラ連携機能

プログラム構造の静的解析と動的解析は、片方があれば十分というものではなく、それぞれ相補的なものです。K-scopeは静的なプログラム構造解析ツールとして開発されてきた経緯がありますが、「京」のプロファイラ結果を読み込むことで、動的プログラム解析機能を強化しています。

動的プログラム解析

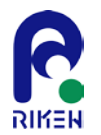

プログラムの構造解析には、静的解析と動的解析に大別されます。静的解析はソースコードの構文情報 に基づく解析のみを行います。実機等による実行環境が解析に必要ないことが最大の利点です。

一方、プログラムの実際の動作は実行時に決定される要素が多々あるため、動的解析と呼ばれる手法が 用いられます。動的解析では、実際にプログラムを動作させる必要性から実機またはエミュレータが必 要となります。

K-scopeでは、「京」を実機とし、そのプロファイラ結果をソースコードと連動させる機能を提供する ことで、動的解析機能を強化しています。ここでは、富士通が提供する基本プロファイラ(DProf)と詳 細プロファイラ(Eprof)の出力データに対応することで、コスト情報やコールグラフを可視化すること ができます。

静的解析で得られたツリー構造とソースコードに、プロファイラのコスト情報を組み合わせることで、 静的解析だけでは決定性に欠けたボトルネックを特定できることが、本機能の最大の利点です。

本機能のもう1つの特徴は、中間コードを用いた構造解析が何らかの理由で行えない場合も、ソース コードとプロファイルデータのみで一部の分析機能の利用が可能です。これは、K-scopeのプロジェク ト作成時に簡易モードを選択することで行えます。

なお、プロファイラデータの取得方法については富士通提供のマニュアルを参照下さい。

基本プロファイラとの連携(1/3)

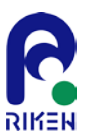

はじめにプロジェクトを構築します。(新規プロジェクトの構築方法は、§2を参照下さい。)

その後、メニューバーから「プロファイラ」>「プロファイラの読み込み」を選択し、Dprof で始まる、 基本プロファイラの出力結果を読み込みます。

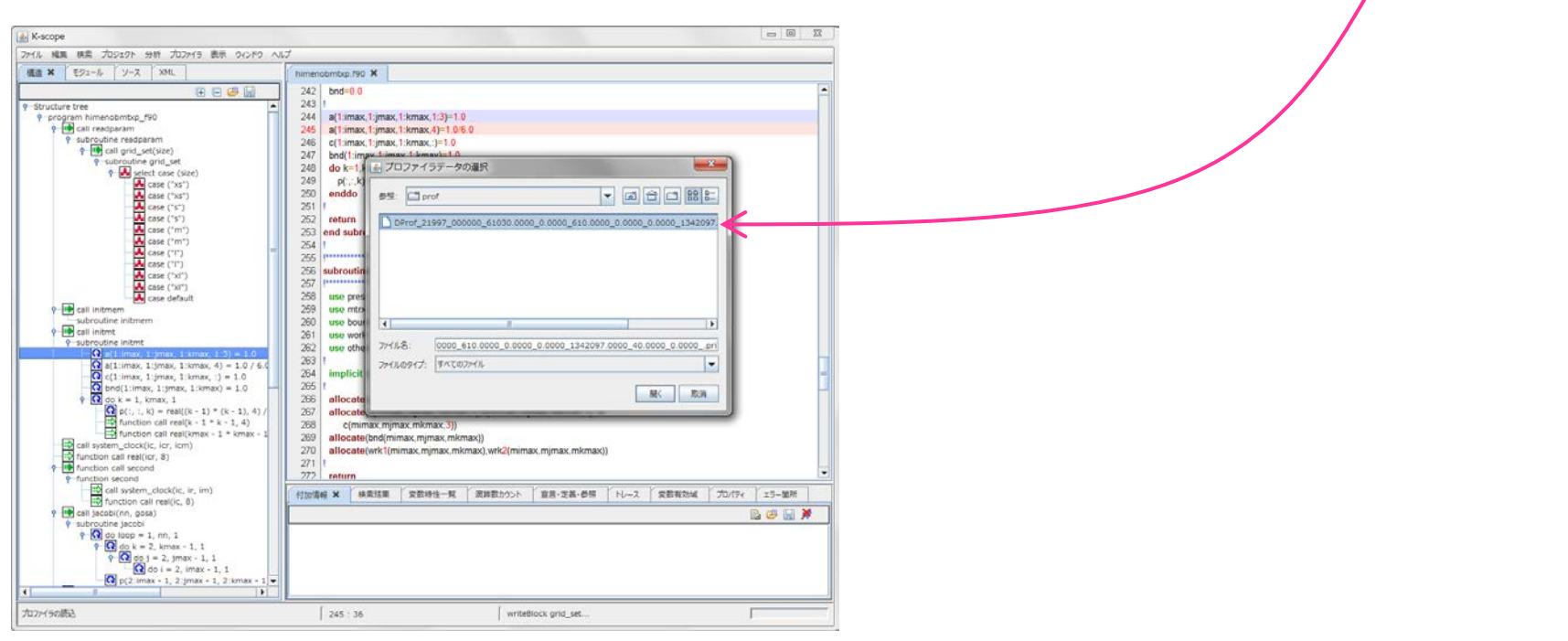

### 読み込みが完了すると、分析ビューの「コスト情報」タブに以下のような情報が表示されます。

| 分析  | ビュー               |            |             |                     |                   |                 |          |         |
|-----|-------------------|------------|-------------|---------------------|-------------------|-----------------|----------|---------|
| 14- | -ス 変数有効域          | プロパティ      | エラー箇所       | コスト情報:手続 🗙          | コスト情報 : ループ       | コスト/情報 : ライン    | コールグラフ情報 |         |
|     |                   |            |             |                     |                   |                 |          | 💥 🗟 🐸 🔡 |
|     | prof_21997_000000 | _61030.000 | 0_0.0000_61 | 0.0000_0.0000_0.000 | 00_1342097.0000_4 | 0.0000_0.0000pr | i        |         |
|     | サンプリン             | グ数         | 全体に占める割     | 合(%) 手続             |                   | ファイル名           |          | 行番号     |
|     | (                 | 504        | ç           | 99.67 jacobi_       |                   | himenobm        | txp.f90  | 276:329 |
|     |                   | 1          |             | 0.17brk             |                   |                 |          |         |
|     |                   | 1          |             | 0.17 initmt_        |                   | himenobm        | txp.f90  | 224:253 |

基本プロファイラとの連携(2/3)

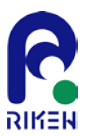

基本プロファイラは、手続き、ループ、ラインに対する粒度でサンプリングによるコスト情報を収集します。例えば、姫野ベンチマークの場合、手続きでは jacobi\_ が高コスト部として検出されています。次に分析ビューの「コスト情報:手続」を選択することで、ソースビューに該当箇所が表示されます。

| 分   | 析ビュー                   |                              |                          |                     |         |
|-----|------------------------|------------------------------|--------------------------|---------------------|---------|
| HV- | -ス 変数有効域 プロパ           | ティ エラー箇所 コスド情報:手             | ミ続 ¥ コスト/債報 : ループ        | コスト情報: ライン コールグラフ情報 |         |
|     |                        |                              |                          |                     | 💥 🖻 😕 🔡 |
|     | Prof_21997_000000_6103 | 0.0000_0.0000_610.0000_0.000 | 00_0.0000_1342097.0000_4 | 40.0000_0.0000pri   |         |
|     | サンプリング数                | 全体に占める割合(%) 手続               |                          | ファイル名               | 行番号     |
|     | 604                    | 99.67 jacobi_                |                          | himenobmtxp.f90     | 276:329 |
|     | 1                      | 0.17brk                      |                          |                     |         |
|     | 1                      | 0.17 initmt_                 |                          | himenobmtxp.f90     | 224:253 |

同様に、ループ、ラインについても分析ビューの項目を選択すること で、その該当箇所がソースビューに表示されます。以下はライン単位 のコスト情報の場合です。

| 分析ビュー |                  |            |              |                 |                   |           |           |          |         |  |
|-------|------------------|------------|--------------|-----------------|-------------------|-----------|-----------|----------|---------|--|
| ۲ hl- | ス 変数有効域          | プロパティ      | エラー箇所        | コスト情報 : 手続      | コスト情報:ループ         | コスト情報     | : 512 X   | コールグラフ情報 |         |  |
|       |                  |            |              |                 |                   |           |           |          | 🍇 🗟 😅   |  |
| ▽ DF  | rof_21997_000000 | _61030.000 | 0_0.0000_610 | .0000_0.0000_0. | 0000_1342097.0000 | _40.0000_ | 0.0000pr  | ri       |         |  |
|       | サンプリン            | グ数         | 全体に占める割合     | (%) ライン         |                   |           | ファイル名     |          | 行番号     |  |
|       | 4                | 432        | 7:           | 1.40 jacobi_    |                   |           | himenobmt | txp.f90  | 300:300 |  |
|       |                  | 76         | 12           | 2.56 jacobi_    |                   |           | himenobmt | txp.f90  | 323:323 |  |
|       |                  | 48         | 1            | 7.93 jacobi_    |                   |           | himenobmt | txp.f90  | 313:313 |  |
|       |                  | 26         | 4            | 1.30 jacobi_    |                   |           | himenobmt | txp.f90  | 316:316 |  |
|       |                  | 8          | 1            | 1.32 jacobi_    |                   |           | himenobmt | txp.f90  | 314:314 |  |
|       |                  | 6          | (            | ).99 jacobi_    |                   |           | himenobmt | txp.f90  | 317:317 |  |
|       |                  | 4          | (            | ).66 jacobi_    |                   |           | himenobmt | txp.f90  | 301:301 |  |
|       |                  | 4          | (            | ).66 jacobi_    |                   |           | himenobmt | txp.f90  | 315:315 |  |
|       |                  | 1          | (            | ).17 initmt_    |                   |           | himenobmt | txp.f90  | 246:246 |  |

| ソー.   | スビュー                                   |
|-------|----------------------------------------|
| himen | obmtxp.f90 🗱                           |
| 274   | !                                      |
| 275   | I************************************* |
| 276   | subroutine jacobi(nn,gosa)             |
| 277   | I************************************* |
| 278   | use pres                               |
| 279   | use mtrx                               |
| 280   | use bound                              |
| 281   | use work                               |
| 282   | use others                             |
| 283   | !                                      |
| 284   | implicit none                          |
| 285   | !                                      |
| 286   | integer,intent(in) :: nn               |
| 287   | real(4),intent(inout) :: gosa          |
| 288   | integer :: i,j,k,loop                  |
| 289   | real(4) ∷ s0,ss                        |

| У <b>-</b> | スヒュー         |                                                       |
|------------|--------------|-------------------------------------------------------|
| nimen      | obmtxp.f90 X |                                                       |
| 298        | do i=2,i     | max-1                                                 |
| 299        | s0=a(        | I,J,K,1)*p(I+1,J,K) &                                 |
| 300        | +a           | (I,J,K, <mark>2</mark> )*p(I,J+1,K) &                 |
| 301        | +a           | (I,J,K,3)*p(I,J,K+1) &                                |
| 302        | +b           | (I,J,K,1)*(p(I+1,J+1,K)-p(I+1,J-1,K) &                |
| 303        |              | -p(l-1,J+1,K)+p(l-1,J-1,K)) &                         |
| 304        | +b           | (I,J,K, <mark>2)</mark> *(p(I,J+1,K+1)-p(I,J-1,K+1) & |
| 305        |              | -p(l,J+1,K-1)+p(l,J-1,K-1)) &                         |
| 306        | +b           | (I,J,K,3)*(p(I+1,J,K+1)-p(I-1,J,K+1) &                |
| 307        |              | -p(l+1,J,K-1)+p(l-1,J,K-1)) &                         |
| 308        | +0           | (I,J,K,1)*p(I-1,J,K) &                                |
| 309        | +c           | (I,J,K, <mark>2)</mark> *p(I,J-1,K) &                 |
| 310        | +0           | (I,J,K,3)*p(I,J,K-1)+wrk1(I,J,K)                      |
| 311        | ss=(s        | 0*a(I,J,K,4)-p(I,J,K))*bnd(I,J,K)                     |
| 312        | GOSA         | -GOSA+SS*SS                                           |
| 313        | wrk2(l       | ,J,K)=p(I,J,K)+OMEGA *SS                              |
| 314        | enddo        |                                                       |
| 315        | enddo        |                                                       |
| 316        | enddo        |                                                       |

基本プロファイラとの連携(3/3)

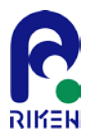

コスト情報をソースコードと連動して表示させます。 メニューバーから「プロファイラ」>「コストバー表示」、または「プロファイラ」>「コストルーラ 表示」のチェックボックスを選択することで、コスト情報の表示領域をソースビュー右端に追加します。

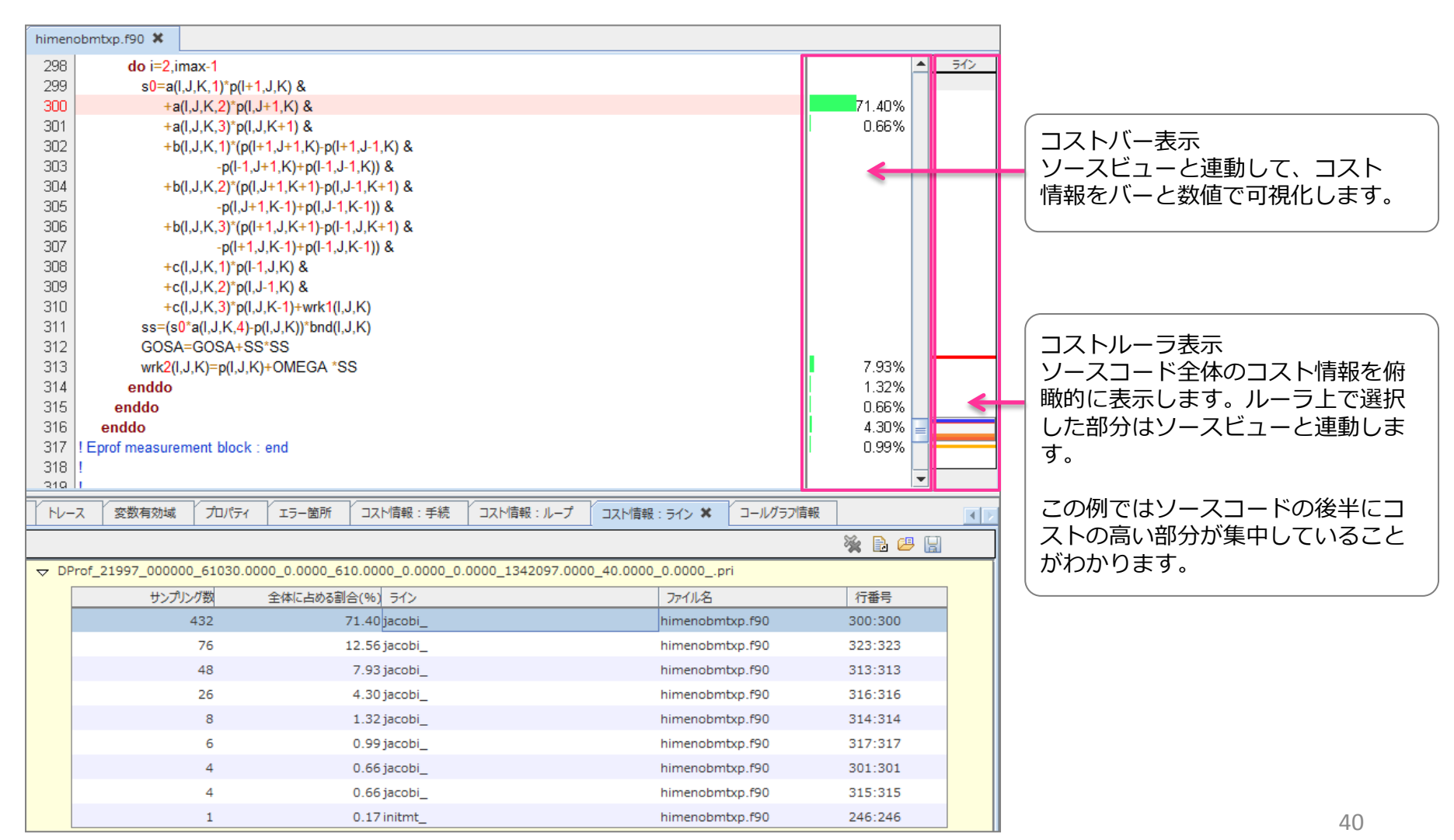

詳細プロファイラ測定区間の設定(1/3)

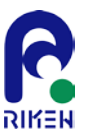

「京」の場合、基本プロファイラによって明らかになったボトルネック箇所をより詳細に調べる手段として、詳細プロファイラが 提供されています。K-scopeでは、構造ビューに表示されているブロックに対して、「京」の詳細プロファイラの測定関数 (fapp\_start/fapp\_stop)を追加することができます。

測定区間の設定が可能な選択範囲の条件は以下の通りです。

- 1. 複数のDO文、IF文、計算式に設定できます
- 2. サブルーチン、関数宣言文には設定できません。
- 3. 選択ブロックは同一階層であること。

#### メニューバーから「プロファイラ」>「測定区間設定」で以下のダイアログが表示されます。 ダイアログの意味は以下のテーブルの通りです。

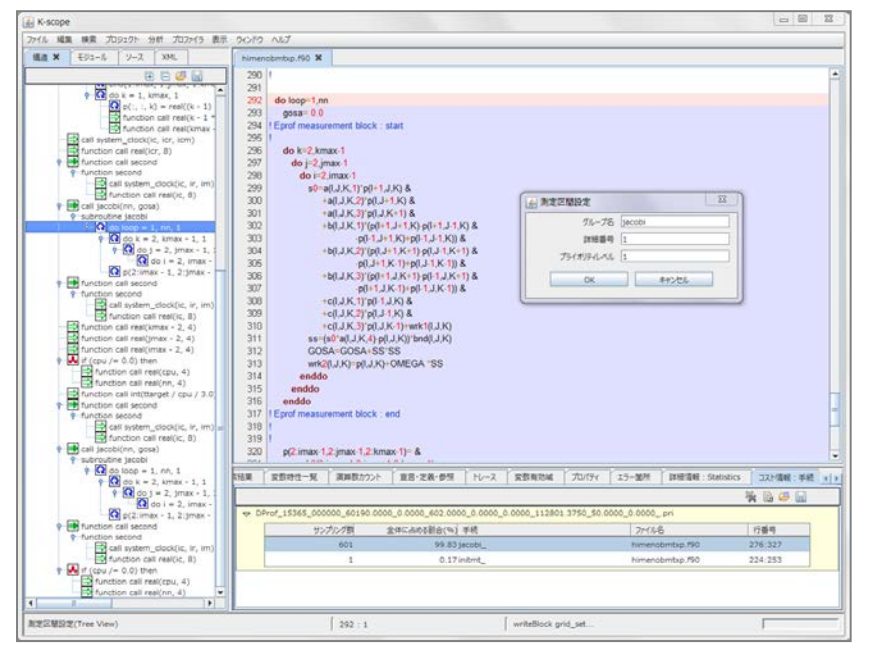

分析ビュー

数有効域

測定区間設

acobi, 1,

| グループ名      | グループ名を設定します。<br>入力されたクループ名には自動的にダブルクォー<br>ト(")を追加して囲みます。 |
|------------|----------------------------------------------------------|
| 詳細番号       | 詳細番号を設定します。                                              |
| プライオリティレベル | プライオリティレベルを設定します。                                        |
| ОК         | 測定区間を設定します。                                              |
| キャンセル      | 測定区間の設定をキャンセルします。                                        |

設定が完了すると分析ビューの「測定区間」に以下のような項目が追加されます。

| プロパティ | エラー箇所 | 詳細情報:Statistics | コスト/情報 : 手続 | コスト情報:ループ | コスト/情報: : | ライン コールグラフ情報 | 測定区間 🗙 🔳 |
|-------|-------|-----------------|-------------|-----------|-----------|--------------|----------|
|       |       |                 |             |           |           |              | 🍇 🗶 📇 🔛  |
| 定     |       | ファイル名           |             |           | 行番号       |              | 1        |
| L     |       | .¥himenobmtxp.  | .f90        |           | 296:316   |              | <        |

詳細プロファイラ測定区間の設定(2/3)

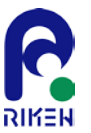

メニューバーから「プロファイラ」>「測定区間:上書き保存」で、測定区間に対して、詳細プロファイラの測定関数が追加された ファイルが出力(上書き)されます。

なお、「測定区間:フォルダ保存」を選択することで別フォルダに出力されます。この場合は、元のファイルは保持されます。

姫野ベンチマークのjacobiサブルーチンのステンシル計算に対して追加した場合は以下のようになります。

```
! Eprof measurement block : start
call fapp start("jacobi", 1, 1)
1
   do k=2,kmax-1
     do j=2,jmax-1
       do i=2, imax-1
         s0=a(I,J,K,1)*p(I+1,J,K) &
            +a(I,J,K,2)*p(I,J+1,K) &
            +a(I,J,K,3)*p(I,J,K+1) &
            +b(I,J,K,1)*(p(I+1,J+1,K)-p(I+1,J-1,K) &
                    -p(I-1,J+1,K)+p(I-1,J-1,K)) &
            +b(I,J,K,2)*(p(I,J+1,K+1)-p(I,J-1,K+1) \&
                    -p(I,J+1,K-1)+p(I,J-1,K-1)) &
            +b(I,J,K,3)*(p(I+1,J,K+1)-p(I-1,J,K+1) &
                    -p(I+1,J,K-1)+p(I-1,J,K-1)) &
            +c(I,J,K,1)*p(I-1,J,K) &
            +c(I,J,K,2)*p(I,J-1,K) &
            +c(I,J,K,3)*p(I,J,K-1)+wrk1(I,J,K)
         ss=(s0*a(I,J,K,4)-p(I,J,K))*bnd(I,J,K)
         GOSA=GOSA+SS*SS
         wrk2(I,J,K)=p(I,J,K)+OMEGA *SS
       enddo
     enddo
   enddo
! Eprof measurement block : end
call fapp_stop("jacobi", 1, 1)
```

測定関数挿入後は、ソースコードと中間コードの行の対応がずれるため、中間コードの再生成が必要に なります。

詳細プロファイラ測定区間の設定(2/3)

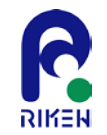

#### 追加する測定関数の設定を変更することができます。

「プロジェクト」>「設定」>「プロファイラ」を選択すると以下のようなダイアログが表れます。

その中の「測定区間設定」で、関数名および引数が変更できます。

| 🛃 プロファイラ設定                                                                                                    | ×                                                                                                    |
|----------------------------------------------------------------------------------------------------|----------------------------------------------------------------------------------------------------|
| <ul> <li>▲ フロノアイラ設定</li> <li>プロパティ設定リスト</li> <li>プロファイラ設定</li> <li>コスト/信報表示</li> <li>コストルーラ表示</li> <li>● 測定区間設定</li> <li>● 測定ステートメント:開始</li> <li>● 測定ステートメント:終了</li> </ul> | 測定ステートメント:開始<br>測定開数名<br>加定ステートメント<br>! Eprof measurement block : start<br>call %FUNCTION("%NAME", %NUMBER, %LEVEL)<br>!<br>以下のマクロが使用可能です。<br>%FUNCTION : 測定開数名<br>%NAME : グループ名<br>%NUMBER : 詳細番号<br>%LEVEL : プライオリティレベル |
| 適用                                                                                                    | ОК <i>‡т&gt;</i> セル                                                                                                    |

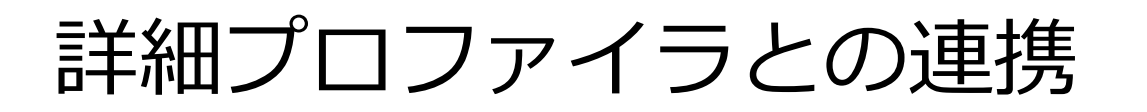

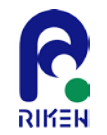

基本プロファイラとの連携と同様に、メニューバーから「プロファイラ」>「プロファイラの読み込み」を選択し、Eprofで始まる、詳細プロファイラの出力結果を読み込みます。

分析ビューの項目をダブルクリックすることで、エクスプローラビューの「構造」タブとソースビュー に、該当箇所が連動して表示されます。

以下は、前スライドで追加した詳細プロファイラの測定結果を読み込んだ例となります。

| -JL V-Z XML himenab                                                                                                    | mbap 190 🗙        |                   |                       |             |                         |                       |                       |                                      |                    |
|----------------------------------------------------------------------------------------------------|-------------------|-------------------|-----------------------|-------------|-------------------------|-----------------------|-----------------------|--------------------------------------|--------------------|
| P E 🖉 😡 292                                                                                                    | gosa= 0.0         |                   |                       |             |                         |                       |                       |                                      |                    |
| ▲ 293 1                                                                                                    | Eprof measureme   | int block : start |                       |             |                         |                       |                       |                                      |                    |
| menobmbxp_f90 294                                                                                                    | call fapp_start() | acobi",1,1)       |                       |             |                         |                       |                       |                                      |                    |
| readparam 295 1                                                                                                    |                   |                   |                       |             |                         |                       |                       |                                      |                    |
| outine readparam 296                                                                                                    | do k=2,kmax-1     |                   |                       |             |                         |                       |                       |                                      |                    |
| call grid_set(size) 297                                                                                                    | do j=2.jmax-      | 1                 |                       |             |                         |                       |                       |                                      |                    |
| 298                                                                                                    | do i=2,ima        | x-1               |                       |             |                         |                       |                       |                                      |                    |
| 299 299                                                                                                    | s0=a(1,J,         | K.1)"p(I+1,J.K)   | 8                     |             |                         |                       |                       |                                      |                    |
| 🛃 case ("xs") 300                                                                                                    | +a(1,J            | (K,Z)*p(I,J+1,K   | 8                     |             |                         |                       |                       |                                      |                    |
| - 🛃 case ('s') 301                                                                                                    | -a(),J            | I.K.3)"p(I.J.K+1  | 8                     |             |                         |                       |                       |                                      |                    |
| - 🛃 case ('s') 302                                                                                                    | +b(1,J            | K,1)*(p(l+1,J+    | 1,K)-p(I+1,J-1,K) &   |             |                         |                       |                       |                                      |                    |
| case ("m") 303                                                                                                    |                   | -p(I-1,J+1,K)     | =p(I-1,J-1,K)) &      |             |                         |                       |                       |                                      |                    |
|                                                                                                    | +b(l,J            | (K,2)"(p(l,J+1,k  | (+1) p(I,J-1,K+1) &   |             |                         |                       |                       |                                      |                    |
| Case (11) 305                                                                                                    |                   | -p(I,J+1,K-1)     | +p(I,J-1,K-1)) &      |             |                         |                       |                       |                                      |                    |
| Case (1) 306                                                                                                    | +b(1.)            | (K.3)*(p(l+1.).k  | (+1) p(I-1, J, K+1) & |             |                         |                       |                       |                                      |                    |
| Case ("xi")                                                                                                    | Langer            | THE PARTY OF      | WHERPOOL I            | IN COLUMN   | NU-7 Collocated         | THURS THE M           | IN INSTERNA CONTINUES |                                      |                    |
| case default                                                                                                    | 10001000          | PERFORMANCE PR    | APPEND 2771 46        | 0.000.000   | TP O DESTROY            | 240,023               | Internets . Johnson . |                                      |                    |
| initmem                                                                                                    |                   |                   |                       |             |                         |                       |                       |                                      | 1 B @ B            |
| outine initmem                                                                                                    | 3Å                |                   |                       |             |                         |                       |                       |                                      |                    |
| nume                                                                                                    | 71-12-50          | \$7.18.88.88.7×1  | The second second     | 0.0000      | 0084-0.80-0000-00-00-00 | WID BWOARD            | CTUD 0 5/2 2048       | CTUD-TOBALLER JO STREED-FREE         | CONTRACTOR OF      |
| (1:imax, 1:5max, 1:kmax, 1:3                                                                                                    | AU3111175         | 48.828.8248(5)    | 1-56(s)               | 10111701120 | 7757712675.00.0001028   | 100 ST 00 ST 00 ST 00 | SUPPO UPPYARVISHING   | 2017/0//7 2011 21/20 (R # P 20 11 25 | 2010/00/2014 09:25 |
| (1:imax, 1:jmax, 1:kmax, 4) -                                                                                                    | 0                 | 28.698            | 28.698                | 1.200E11    | 2.591208                | 1.372608              | 5.225E10              | 1.935810                             | 2.314              |
| 1:imax, 1:jmax, 1:kmax, :) =                                                                                                    | 1                 | 28.698            | 28,698                | 1.405E08    | 0                       | 0                     | 0                     | 0                                    |                    |
| 1:imax, 1:jmax, 1:kmax) +                                                                                                    | 2                 | 28.698            | 28.698                | 1.403E08    | 0                       | 0                     | 0                     | 0                                    |                    |
| , kmax, 1                                                                                                    | 3                 | 28.698            | 28.698                | 1.405E08    | 0                       | 0                     | 0                     | 0                                    |                    |
| k) = rest((k - 1) = (k)                                                                                                    |                   | 20 600            | 28.608                | 1 405500    | 0                       | 0                     |                       |                                      |                    |
| on call real(x - 1 - x -                                                                                                    | -                 | 28.998            | 20.030                | 1.405608    |                         |                       | 0                     | 0                                    |                    |
| ck(ic, icr, icm)                                                                                                    | 5                 | 28.698            | 28.698                | 1.406E08    | 0                       | Q                     | 0                     | 0                                    |                    |
| al(icr. 8)                                                                                                    | 6                 | 28.698            | 28.698                | 1.403E08    | 0                       | 0                     | 0                     | 0                                    |                    |
| econd                                                                                                    | 7                 | 28.698            | 28.698                | 1.407E08    | 0                       | 0                     | 0                     | 0                                    |                    |
| ond                                                                                                    |                   |                   |                       |             |                         |                       |                       |                                      |                    |
| stem_clock(ic, ir, im)                                                                                                    |                   |                   |                       |             |                         |                       |                       |                                      |                    |
| n call real(ic, 8)                                                                                                    | スレッド番号            | 経過時間(s)           | ユーザ時間(3)              | 命令実行数       | 洋動小数点演算命令数              | 高速演算命令数               | S3MD ローF/ストア命令数       | SIMD序動小数点演算命令数                       | 5IMD再进消算的          |
| SDI CONTRACTOR STATE                                                                                                    | Q                 | 119.925           | 119.925               | 1.282E11    | 2.591E08                | 1.372808              | 5.425610              | 1.935E10                             | 2,314              |
| 1, nn, 1                                                                                                    | 1                 | 119.921           | 119.921               | 5.733E08    | 1                       | 0                     | 8                     | 0                                    |                    |
| starti7iscobi?, 1, 1                                                                                                    | 2                 | 119 921           | 119.921               | 5 725E08    | 1                       | 0                     |                       | 0                                    |                    |
| 2, kmax - 1, 1                                                                                                    |                   | 110.001           | 110.021               | 5 731500    |                         | 0                     |                       |                                      |                    |
| 1                                                                                                    | 3                 | 119.921           | 119.921               | 3.731E08    | 0                       | 9                     | 0                     | U                                    |                    |
| A DATE OF A DESCRIPTION OF A DESCRIPTION | 4                 | 119.921           | 119.921               | 5.731E08    | 1                       | 0                     | 8                     | 0                                    |                    |
| imax + 1, 2:1max + 1, 2                                                                                                    | 5                 | 119.921           | 119.921               | 5.734E08    | 0                       | 0                     | 0                     | 0                                    |                    |
| second                                                                                                    | 6                 | 119.921           | 119.921               | 5.726E08    | 1                       | 0                     | 8                     | 0                                    |                    |
| bnd                                                                                                    | 7                 | 119 921           | 119 921               | 5 738508    |                         | 0                     |                       | 0                                    |                    |
| /stem_clock(ic, ir, im)                                                                                                    |                   | **7.76*           | 117.761               | 3.3 30000   |                         | , e                   |                       | ~                                    |                    |
| call real(ic, 8)                                                                                                    |                   |                   |                       |             |                         |                       |                       |                                      |                    |
|                                                                                                    |                   |                   |                       |             |                         |                       |                       |                                      |                    |

詳細プロファイラに限らず、プロファイラ連携機能で表示される各項目の意味や制限は、富士通製プロファイラの仕様に従います。詳細はマニュアルを参照ください。

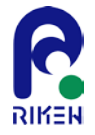

# 8. 分析機能

ソースコードから変数の特性や有効域、さらには演算数やメモリアクセスを計量し、そのコードの特性 を分析します。なお、本機能はプロトタイプとして実装されているものが含まれます。また機械的に定 量化しているものがあります。実際の評価に用いる際には十分な検討が必要と考えます。

## 分析ビュー(1/2)

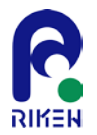

### 分析結果は、主に分析ビューを通して表示されます。 なお分析ビューに表示されるタブは以下のようなものがあります。

| 付加情報                   | シミュレーション・コードのブロックに関連付けた情報(テキスト、ファイル名等)を表<br>示します。                           |
|------------------------|-----------------------------------------------------------------------------|
| 検索結果                   | ソースコード、エクスプローラビューの検索結果を表示します。                                               |
| 変数特性一覧                 | 変数の配列、属性等の定義情報を表示します。                                                       |
| 演算カウント                 | サブルーチン、関数、DOループブロック内の演算数、ロード・ストア数を表示します。                                    |
| 要求B/F                  | 要求Byte/FLOPの算出結果を表示します。                                                     |
| 宣言・定義・参照               | 変数の宣言及び変数に対して代入、参照を行っている箇所を表示します。                                           |
| トレース                   | 変数の代入、参照箇所をサブルーチン・関数内で上下に探索を行います。<br>また、CALL文実引数、仮引数による別のサブルーチンへの探索移動も可能です。 |
| 変数有効域                  | 変数のスコープによる有効モジュール、サブルーチン・関数を表示します。                                          |
| 構造情報(差し替え結果)           | 構造情報の差替、構造解析再実行における付加情報の差替結果を表示します。                                         |
| プロパティ                  | エクスプローラビューに表示されたツリーのノードのプロパティの表示を行います。                                      |
| エラー箇所                  | 構造解析、分析によって発生したエラーメッセージを表示します。                                              |
| コンソール<br>(デフォルト : 非表示) | ツール内部の詳細メッセージをコンソールに出力します。                                                  |

## 分析ビュー(2/2)

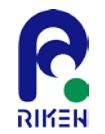

| プロファイラ情報:コスト情報:手続<br>(デフォルト:非表示)              | DProf基本プロファイラ情報のコスト情報:手続のサンプリング数を表示します。  |
|-----------------------------------------------|------------------------------------------|
| プロファイラ情報 : コスト情報 : ルー<br>プ(デフォルト : 非表示)       | DProf基本プロファイラ情報のコスト情報:ループのサンプリング数を表示します。 |
| プロファイラ情報 : コスト情報 : ライ<br>ン(デフォルト : 非表示)       | DProf基本プロファイラ情報のコスト情報:ラインのサンプリング数を表示します。 |
| プロファイラ情報 : コールグラフ情報<br>(デフォルト : 非表示)          | DProf基本プロファイラ情報のコールグラフ情報を表示します。          |
| プロファイラ情報 : 詳細情報 : Cache<br>(デフォルト : 非表示)      | EProf詳細プロファイラ情報のCache情報を表示します。           |
| プロファイラ情報:詳細情報:<br>Instructions(デフォルト:非表示)     | EProf詳細プロファイラ情報のInstructions情報を表示します。    |
| プロファイラ情報 : 詳細情報 :<br>MEM_access(デフォルト : 非表示)  | EProf詳細プロファイラ情報のMEM_access情報を表示します。      |
| プロファイラ情報 : 詳細情報 :<br>Performance(デフォルト : 非表示) | EProf詳細プロファイラ情報のPerformance情報を表示します。     |
| プロファイラ情報 : 詳細情報 :<br>Statictics(デフォルト : 非表示)  | EProf詳細プロファイラ情報のStatictics情報を表示します。      |
| プロファイラ情報 : 測定区間(デフォ<br>ルト : 非表示)              | 設定した詳細プロファイラ測定区間の一覧を表示します。               |

変数特性一覧

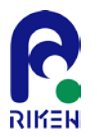

以後スライドでは、代表的な分析機能について説明します。

エクスプローラビューの「構造」タブのツリーを選択し、メニューバーから「分析」>「変数特性一覧」を選択することで、該当ブロック中で使用されている変数の特性一覧を表示することができます。

以下は姫野ベンチマークのステンシル計算の部分を例としてピックアップしています。

| エクスプロ                                                                                                    | エクスプローラビュー |           |                  |           |            |       |                                                                                                    | ソース                                                                                                    | ベビュー                                                                                                    |                                                                                                    |                                                                                                    |             |
|----------------------------------------------------------------------------------------------------|------------|-----------|------------------|-----------|------------|-------|----------------------------------------------------------------------------------------------------|----------------------------------------------------------------------------------------------------|----------------------------------------------------------------------------------------------------|----------------------------------------------------------------------------------------------------|----------------------------------------------------------------------------------------------------|-------------|
| <pre>     subroutine jacobi     do loop = 1, nn, 1     do j = 2, jmax - 1, 1     do j = 2, jmax - 1, 1     do i = 2, imax - 1, 1</pre> |            |           |                  |           |            |       | 296         297           298         299           300         301           302         303           304         305           306         307           308         309           310         311           312         313           314         315           316         316 | do k=2,kmax<br>do j=2,jma<br>do i=2,in<br>s0=a(l,<br>+a(<br>+b(<br>+b(<br>+b(<br>+b(<br>+c(<br>+c(<br>ss=(s0<br>GOSA<br>wrk2(l,<br>enddo<br>enddo | <-1<br>x-1<br>nax-1<br>J,K,1)*p(I+<br>I,J,K,2)*p(I,<br>I,J,K,3)*p(I,<br>I,J,K,1)*(p(I<br>-p(I,J+<br>I,J,K,2)*(p(I<br>-p(I+1,<br>I,J,K,3)*(p(I<br>-J,K,2)*p(I,<br>I,J,K,2)*p(I,<br>I,J,K,3)*p(I,<br>I*a(I,J,K,4)-<br>=GOSA+S:<br>J,K)=p(I,J,K | 1,J,K) &<br>J+1,K) &<br>J,K+1) &<br>+1,J+1,K)-p(I<br>J+1,K)+p(I-1,,<br>J+1,K+1)-p(I<br>1,K-1)+p(I,J-1<br>+1,J,K+1)-p(I,J,K-1)+p(I,J,K) &<br>J-1,K) &<br>J-1,K) &<br>J,K) &<br>J,K-1)+wrk1(I<br>p(I,J,K))*bnd(I<br>S*SS<br>()+OMEGA * | +1,J-1,K) &<br>J-1,K)) &<br>J-1,K+1) &<br>I,K-1)) &<br>1,J,K+1) &<br>J,K-1)) &<br>J,K)<br>J,K)<br>SS |             |
| 分析ビュー                                                                                                    |            |           |                  |           |            |       |                                                                                                    |                                                                                                    |                                                                                                    |                                                                                                    |                                                                                                    |             |
| <br>                                                                                                    | 武結果 変数特性一覧 | ▲ 演算数力ウ   | ント 宣言・定義・参照      | hu-z      | 変数有効域      | プロパティ | エラー箇所 コス                                                                                                    | ト 情報:手続                                                                                                    | コスト情報:ル・                                                                                                    | ープ コスト間                                                                                                    | 調報: ライン ニー                                                                                           | ールグラフ情報     |
| subroutine jacobi                                                                                                    |            |           |                  |           |            | 1     | <u> </u>                                                                                                    |                                                                                                    |                                                                                                    |                                                                                                    | 🕞 😒 🐁 🖡                                                                                              | h 🕫 🔛       |
|                                                                                                    | icobi      |           |                  |           |            |       |                                                                                                    |                                                                                                    |                                                                                                    | ~~~~                                                                                                    |                                                                                                    |             |
| type                                                                                                    | name       | data type | access specifier | parameter | init value | size  | intent                                                                                                    | optional                                                                                                    | pointer/tar                                                                                                    | . save                                                                                                    | common                                                                                               | allocatable |
| scalar                                                                                                    | nn         | integer   | default          | no param  | no value   | 1     | in                                                                                                    | no opt                                                                                                    | no pointer                                                                                                    | no save                                                                                                    | no common                                                                                            | no alloc    |
| scalar                                                                                                    | gosa       | real(4)   | default          | no param  | no value   | 1     | inout                                                                                                    | no opt                                                                                                    | no pointer                                                                                                    | no save                                                                                                    | no common                                                                                            | no alloc    |
| scalar                                                                                                    | i          | integer   | default          | no param  | no value   | 1     | no intent                                                                                                    | no opt                                                                                                    | no pointer                                                                                                    | no save                                                                                                    | no common                                                                                            | no alloc    |
| scalar                                                                                                    | j          | integer   | default          | no param  | no value   | 1     | no intent                                                                                                    | no opt                                                                                                    | no pointer                                                                                                    | no save                                                                                                    | no common                                                                                            | no alloc    |
| scalar                                                                                                    | k          | integer   | default          | no param  | no value   | 1     | no intent                                                                                                    | no opt                                                                                                    | no pointer                                                                                                    | no save                                                                                                    | no common                                                                                            | no alloc    |
| scalar                                                                                                    | Іоор       | integer   | default          | no param  | no value   | 1     | no intent                                                                                                    | no opt                                                                                                    | no pointer                                                                                                    | no save                                                                                                    | no common                                                                                            | no alloc    |
| scalar                                                                                                    | s0         | real(4)   | default          | no param  | no value   | 1     | no intent                                                                                                    | no opt                                                                                                    | no pointer                                                                                                    | no save                                                                                                    | no common                                                                                            | no alloc    |
| scalar                                                                                                    | SS         | real(4)   | default          | no param  | no value   | 1     | no intent                                                                                                    | no opt                                                                                                    | no pointer                                                                                                    | no save                                                                                                    | no common                                                                                            | no alloc    |

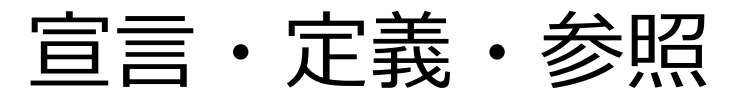

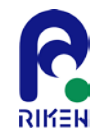

ソースビューの変数を選択し、「宣言・定義・参照」を選択することで分析ビューに変数の宣言されて いる箇所、定義(代入)されている箇所、参照されている箇所が表示されます。分析ビューの項目を選 択することで、ソースコードの該当箇所がソースビューに表示されます。

以下は、姫野ベンチマークのステンシル部分の配列変数aについての分析結果を表示したものです。

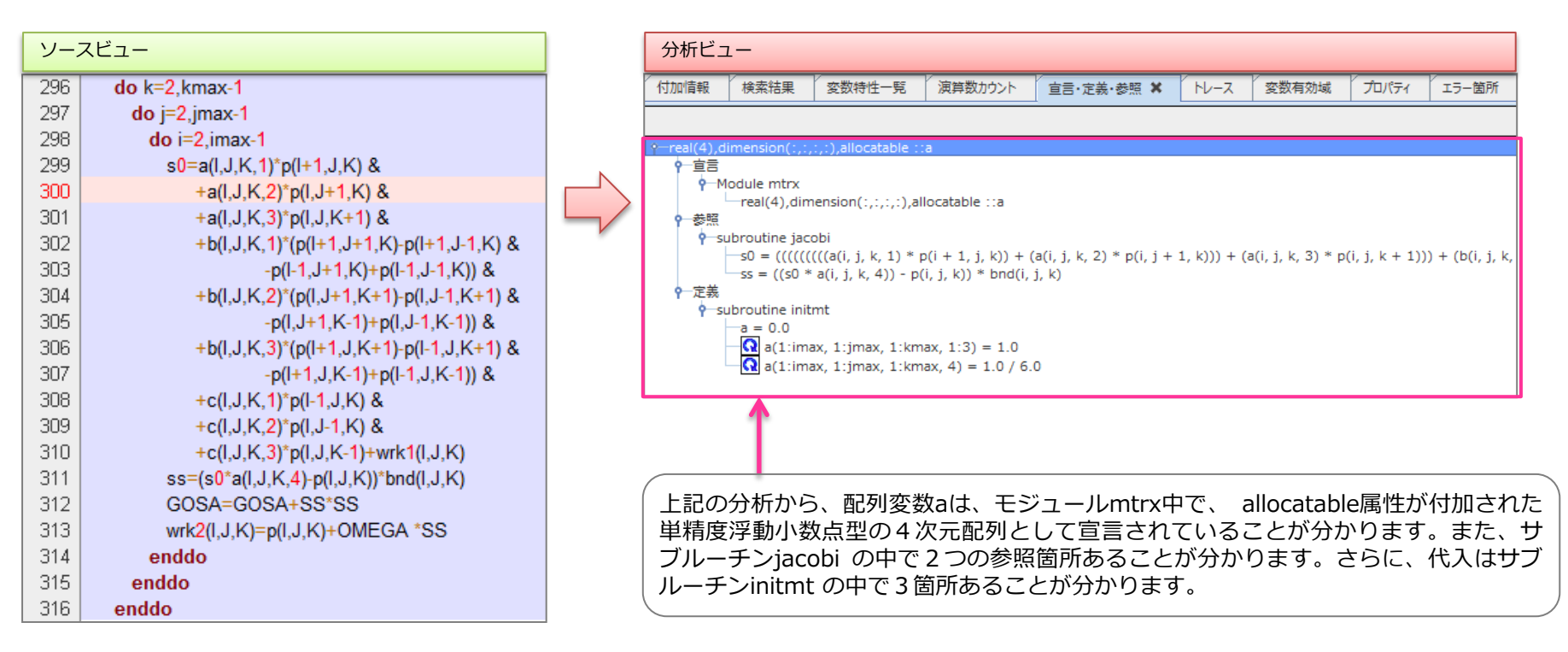

変数有効域

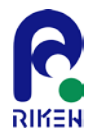

### エクスプローラビューの「モジュール」タブで変数を選択し、「変数有効域」を選択することで、変数 の有効域(スコープ)を表示します。

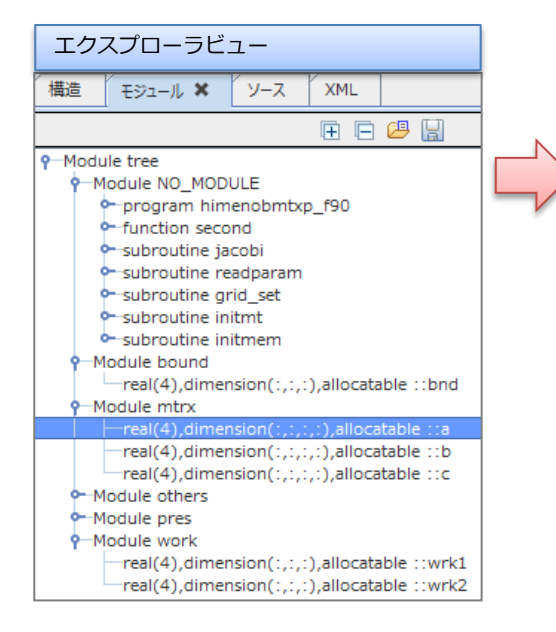

|   | 分析ビュー                       |                          |                            |                             |                         |                            |                             |
|---|-----------------------------|--------------------------|----------------------------|-----------------------------|-------------------------|----------------------------|-----------------------------|
|   | 変数有効域 🗙                     | プロパティ                    | エラー箇所                      | コスト/情報 : 手続                 | コスト情報:ループ               | コスト情報 : ライン                |                             |
|   | real(4),dimensior           | n(:,:,:,:),allo          | ocatable ::a               |                             |                         |                            |                             |
| > | 変数有効域                       |                          |                            |                             |                         |                            |                             |
|   | NO_MODULE.initm             | nem                      |                            |                             |                         |                            |                             |
|   | NO_MODULE.initm             | nt                       |                            |                             |                         |                            |                             |
|   | NO_MODULE.jaco              | bi                       |                            |                             |                         |                            |                             |
|   | mtrx                        |                          |                            |                             |                         |                            |                             |
|   | 1                           |                          |                            |                             |                         |                            |                             |
|   | 配列変数aの存<br>有効であるこ<br>シージャは、 | 与効域は、<br>℃とがわか<br>NO_MOE | mtrxモジ<br>ります。た<br>DULE で表 | ュール内、お。<br>ふお、親プログ<br>されます。 | kび サブルーチ<br>うム(ProgramΣ | ン initmem, i<br>文、Module文) | nitmt, jacobi内で<br>文を持たないプロ |

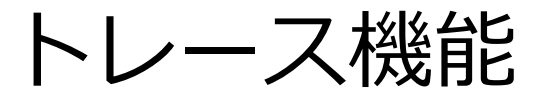

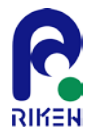

ソースビューで選択されている変数に対してトレース機能を提供します。 以下は姫野ベンチマークのprogram文中で定義されている変数nnについてトレースしたものです。

結果からは変数nnは、サブルーチンjacobiの第一引数として渡されていることがわかります。

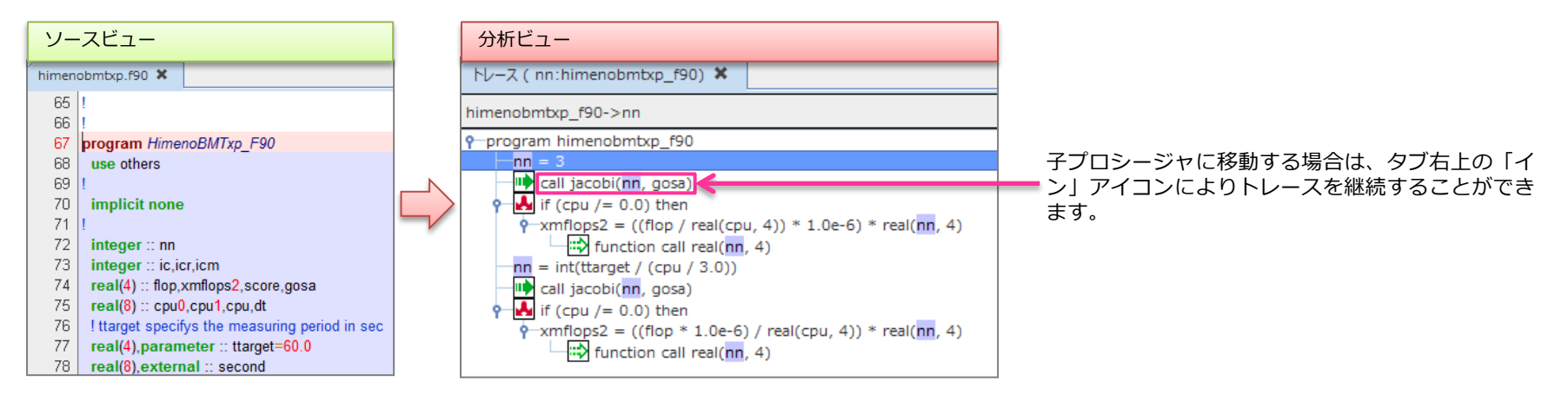

### 機能としては、同じ階層でトレースするアップ・ダウン、プロシージャ呼び出しの親子の階層をトレー スするイン・アウトがあります。概要は以下のテーブルの通りです。

| <u>8</u> 2 | 更新        | トレース結果の表示の再描画を行います。                                                                     |
|------------|-----------|-----------------------------------------------------------------------------------------|
| Ŷ          | アップ       | トレース結果から選択箇所の上のトレース箇所を表示します。                                                            |
| ₽          | ダウン       | トレース結果から選択箇所の下のトレース箇所を表示します。                                                            |
| ⇔          | イン        | トレース結果から選択箇所のCALL文からサブルーチン内にトレースを移動します。トレース先が複数存在する<br>場合は、選択ダイアログが表示されます。              |
| ¢          | アウト       | トレース結果から選択箇所のサブルーチンから呼び出し元のCALL文にトレースを移動します。<br>トレース先が複数存在する場合は、以下のトレース先選択ダイアログが表示されます。 |
| ধ্য        | フォワード     |                                                                                         |
| <b>2</b>   | トレース箇所を開く | 選択トレース先の該当行をソースビューにアクティブにします。                                                           |
|            | エクスポート    | トレース結果をテキスト出力します。                                                                       |

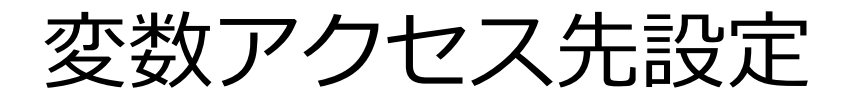

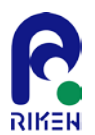

チューニングを行う際に、プログラムのメモリアクセス特性をソースコード 上から算出する場合があります。

ー般的な階層型メモリアーキテクチャを採用した環境で、メモリへのアクセスが支配的な場合は、キャッシュ等の影響を全く無視しても、特性の把握という観点ではあまり問題にはなりません。その一方で、キャッシュアクセスが無視できないコードや、より正確な見積もりが必要な場合では、個々の浮動小数点実数型の変数に対して、メモリ階層の候補(メモリ、Level-1データキャッシュ、Level-2キャッシュ、レジスタ、その他ユーザ定義等)から一つのアクセス先を設定し、算出できることが望ましいと考えます。

K-scopeでは、Advancedなモードとして、そのような煩雑になりがちな変数のアクセス先に応じた見積もりを支援する機能を提供します。

エクスプローラビューの構造タブで算出するノードを選択した後に、メ ニューバーから「分析」>「変数アクセス先設定」を選択すると、以下の様 なダイアログが表示されます。ここで、各変数(スカラ変数、配列変数)に 対して、どの階層までメモリアクセスが到達するか設定することが可能です。

333

3 3 3

| 変数<br>gosa  | タイプ    | ポーク型                                       |          |   |  | _ |  |
|-------------|--------|--------------------------------------------|----------|---|--|---|--|
| qosa        |        | 7-72                                       | アリセス先    |   |  |   |  |
|             | scalar | real(4),intent(inout) ::gosa               | Register | Ŧ |  | • |  |
| omega       | scalar | real(4),parameter ::omega=0.8              | Register | Ŧ |  |   |  |
| s0          | scalar | real(4) ::s0                               | Register | - |  |   |  |
| 55          | scalar | real(4) ::ss                               | Register | - |  |   |  |
| a(i,j,k,1)  | array  | real(4),dimension(:,:,:,:),allocatable ::a | Memory   | - |  |   |  |
| a(i,j,k,2)  | array  | real(4),dimension(:,:,:,:),allocatable ::a | Memory   | Ŧ |  | = |  |
| a(i,j,k,3)  | array  | real(4),dimension(:,:,:,:),allocatable ::a | Memory   | Ŧ |  |   |  |
| a(i,j,k,4)  | array  | real(4),dimension(:,:,:,:),allocatable ::a | Memory   | Ŧ |  |   |  |
| b(i,j,k,1)  | array  | real(4),dimension(:,:,:,:),allocatable ::b | Memory   | Ŧ |  |   |  |
| b(i,j,k,2)  | array  | real(4),dimension(:,:,:,:),allocatable ::b | Memory   | Ŧ |  |   |  |
| b(i,j,k,3)  | array  | real(4),dimension(:,:,:,:),allocatable ::b | Memory   | Ŧ |  |   |  |
| bnd(i,j,k)  | array  | real(4),dimension(:,:,:),allocatable ::bnd | Memory   | Ŧ |  |   |  |
| c(i,j,k,1)  | array  | real(4),dimension(:,:,:,:),allocatable ::c | Memory   | Ŧ |  |   |  |
| c(i,j,k,2)  | array  | real(4),dimension(:,:,:,:),allocatable ::c | Memory   | Ŧ |  |   |  |
| c(i,j,k,3)  | array  | real(4),dimension(:,:,:,:),allocatable ::c | Memory   | Ŧ |  |   |  |
| p(i + 1,j + | array  | real(4),dimension(:,:,:),allocatable ::p   | Memory   | - |  |   |  |
| p(i + 1,j   | array  | real(4),dimension(:,:,:),allocatable ::p   | Memory   | - |  |   |  |
| p(i + 1,j,k | array  | real(4),dimension(:,:,:),allocatable ::p   | Memory   | - |  |   |  |
|             |        |                                            |          | _ |  | - |  |

| צ  | ースビュー                                                       |
|----|-------------------------------------------------------------|
| 96 | do k=2,kmax-1                                               |
| 97 | do j=2,jmax-1                                               |
| 98 | do i=2,imax-1                                               |
| 99 | s0=a(I,J,K,1)* <mark>p(I+1,J,K)</mark> &                    |
| )0 | +a(I,J,K,2)*p(I,J+1,K) &                                    |
| 01 | +a(I,J,K,3)*p(I,J,K+1) &                                    |
| )2 | +b(I,J,K,1)*( <mark>p(I+1,J+1,K)</mark> -p(I+1,J-1,K) &     |
| )3 | - <mark>p(l-1,J+1,K)</mark> + <mark>p(l-1,J-1,K)</mark> ) & |
| )4 | +b(I,J,K,2)*( <mark>p(I,J+1,K+1)</mark> -p(I,J-1,K+1) &     |
| )5 | - <mark>p(I,J+1,K-1)</mark> + <mark>p(I,J-1,K-1)</mark> ) & |
| )6 | +b(I,J,K,3)*( <mark>p(I+1,J,K+1)</mark> -p(I-1,J,K+1) &     |
| 07 | - <mark>p(l+1,J,K-1)</mark> + <mark>p(l-1,J,K-1)</mark> ) & |
| )8 | + <mark>c(I,J,K,1)*</mark> p(I-1,J,K) &                     |
| )9 | +c(I,J,K,2)* <mark>p(I,J-1,K)</mark> &                      |
| 0  | +c(I,J,K,3)* <mark>p(I,J,K-1)+</mark> wrk1(I,J,K)           |
| 1  | ss=(s0*a(I,J,K,4)- <mark>p(I,J,K)</mark> )*bnd(I,J,K)       |
| 2  | GOSA=GOSA+SS*SS                                             |
| 3  | wrk2(I,J,K)=p(I,J,K)+OMEGA *SS                              |
| 4  | enddo                                                       |
| 5  | enddo                                                       |
| 6  | enddo                                                       |
|    |                                                             |

| 変数                                                                                                    | 選択ブロック、行の変数名を表示します。                                                                                                    |
|----------------------------------------------------------------------------------------------------|----------------------------------------------------------------------------------------------------|
| タイプ                                                                                                    | array, scalar種別を表示します。                                                                                                    |
| データ型                                                                                                    | デー夕型(real, complex)、配列定義を表示します。                                                                                                    |
| アクセス先                                                                                                    | アクセス先を以下から選択、表示します。<br>• Memory<br>• L1 Cache<br>• L2 Cache<br>• Register<br>• Custom<br>• Default<br>• Mem,L1,L2,Reg (複数設定済み)<br>選択メモリの背景色は「要求Byte/FLOP設定ダイアログ」にてメモ<br>り毎に設定した背景色にて表示します。 |
| すべて : 選択                                                                                                    | リスト中の選択行を同一アクセス先に設定します。                                                                                                    |
| すべて:array                                                                                                    | リスト中のarray変数を同一アクセス先に設定します。                                                                                                    |
| すべて : scalar                                                                                                    | リスト中のscalar変数を同一アクセス先に設定します。                                                                                                    |
| すべて:コンボ<br>ボックス                                                                                                    | リスト中の設定アクセス先を選択します。                                                                                                    |
| すべて : 変更                                                                                                    | リスト中のarray, scalar変数を同一アクセス先に変更します。                                                                                                    |
| 算出する                                                                                                    | 要求Byte/FLOPを算出結果を表示する為に要求Byte/FLOP算出ダイ<br>アログを表示します。<br>要求Byte/FLOP算出ダイアログからの表示の場合は、非表示となり<br>ます。                                                                                          |
| 適用                                                                                                    | 設定アクセス先を変数に設定します。                                                                                                    |
| OK(再計算) おない<br>設定アクセス先を変数に設定し、画面を閉じます。<br>要求Byte/FLOP算出ダイアログからの表示の場合は、ボタン<br>トは"再計算"となり、要求Byte/FLOP算出ダイアログを再表<br>す。 |                                                                                                    |
| キャンセル                                                                                                    | 設定アクセス先を変数に設定せずに画面を閉じます。                                                                                                    |

デフォルトでは配列変数はメモリに、スカラ変数はレジスタにアクセスすると仮定しています。ただし、最終的に各変数がどのメモリ階層にアクセスするかはユーザ自身が検討し、設定する必要があります。

要求Byte/FLOP算出機能(1/2)

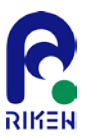

K-scopeでは、Advancedなモードとして、メモリアクセス特性に加えて、ソースコードから浮動小数点演算数をカウントし、要求 B/Fを算出する機能を提供します。なお、評価値は機械的に算出しますので、その使用については十分な検討を行なって下さい。

エクスプローラビューの構造タブで算出するノードを選択した後に、メニューバーから「分析」>「要求Byte/FLOP算出」を選択すると以下の様なダイアログが表示されます。また、分析ビューにもログとして結果が表示されます。

例えば、姫野ベンチマークのjacobiサブルーチン(下記部分)について、算出すると以下のようなダイアログが表れます。

| y-  | -スビュー                                                        |      | ▲ 要求Byte/FLOP算出 |         |              |             | x     |
|-----|--------------------------------------------------------------|------|-----------------|---------|--------------|-------------|-------|
| 296 | do k=2,kmax-1                                                |      |                 |         |              |             |       |
| 297 | do j=2,jmax-1                                                | - 11 |                 | 异出範囲 00 | b = 2,  kmax | - 1, 1      |       |
| 298 | do i=2,imax-1                                                | - 11 | 「メモリ性能算出結果      |         |              |             |       |
| 299 | s0=a(I,J,K,1)*p(I+1,J,K) &                                   | - 11 | Load            | 144     | (Byte)       |             |       |
| 300 | $+a(I,J,K,Z) p(I,J+I,K) \propto$<br>+a(I,I,K,Z)*p(I,I,K+1) & |      | Store           | 16      | (Byte)       |             |       |
| 302 | $+h(l, l, K, 3) p(l, 3, K+1) \propto$                        |      |                 | -       | (=) ==)      |             |       |
| 303 | -p(l-1,J+1,K)+p(l-1,J-1,K)) &                                | _    | )<br>演算数        | 34      | (FLOP)       |             |       |
| 304 | +b(I,J,K,2)*(p(I,J+1,K+1)-p(I,J-1,K+1) &                     |      | 要求B/F           | 4.71    | (Byte/FLOP)  |             |       |
| 305 | -p(I,J+1,K-1)+p(I,J-1,K-1)) &                                |      | スループット          | 179 40  | (GB/s)       |             |       |
| 306 | +b(I,J,K,3)*(p(I+1,J,K+1)-p(I-1,J,K+1) &                     |      |                 | 175.10  | (00/0)       |             |       |
| 307 | -p(I+1,J,K-1)+p(I-1,J,K-1)) &                                |      | 実効B/F           | 1.40    | (Byte/FLOP)  |             |       |
| 308 | +c(I,J,K,1)*p(I-1,J,K) &                                     |      | ピーク性能比          | 29.78   | (%)          |             |       |
| 309 | +c(I,J,K,2)*p(I,J-1,K) &                                     |      |                 |         |              |             |       |
| 310 | +C(I,J,K,3)"P(I,J,K-1)+WrK1(I,J,K)                           |      |                 |         |              | フル ポットシンテ   | sr.⇔  |
| 311 |                                                              |      |                 |         |              | X/V-JVNagle | 62.AE |
| 313 | wrk2(1,1,K)=p(1,1,K)+OMEGA *SS                               |      |                 |         |              | 変数アクセス設定    | 設定    |
| 314 | enddo                                                        |      |                 |         |              |             |       |
| 315 | enddo                                                        |      |                 |         | 閉じる          | ▶ リストに追加して閉 | ර්ති  |
| 316 | enddo                                                        |      |                 |         |              |             |       |

最内ループに含まれる、配列変数について添字が異なるものは別ストリームとして機械的にカウントしています。この例では、ス カラ変数についてもデフォルトでは算出対象になっています。なお、算出するものについては、「スループット設定」で変更する ことができます。

上記最内ループ中に、ストアは4箇所あるので、4x4=16[byte]となります。また、ロードは、配列aは4箇所、配列b,cはそれぞれ3箇所、配列pは19箇所、配列wrk1, wrk2, bndがそれぞれ1箇所、スカラ変数ss, s0, GOSA, OMEGAの計4箇所であるので、合計36箇所。36x4=144[byte]となります。浮動小数点演算については34個の四則演算があり、 デフォルトでは1としているため、最終的に要求B/Fは、(144+16)/34=4.7[byte/FLOP]と算出されます。

その下に出力されているスループット、実効B/F、ピーク性能比については、ここでは省略します。

要求Byte/FLOP算出機能(2/2)

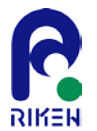

Advancedなモードとして、四則演算および組込み関数の演算数を設定することができます。

「プロジェクト」>「設定」>「演算数カウント」を選択すると以下のダイアログが表れます。

この中で四則演算および組込み関数の演算数を設定することができます。なお、これらの値は実行環境に依存していますので、デフォルトでは四則演算はすべて1、組込み関数は0としています。

| 演算数カウント                            |                |       |    | <b>— X</b>           |
|------------------------------------|----------------|-------|----|----------------------|
| 組込み関数の演算数設<br>(+): 1<br>組込み関数の演算数設 | 定<br>(*):<br>定 | 1     | ]  | (-): 1 (/): 1 (FLOP) |
| 組込み関数                              | op(+)          | op(*) |    | 設定                   |
| abs                                | 0              | 0     |    | 組込み関数                |
| achar                              | 0              | 0     |    |                      |
| acos                               | 0              | 0     |    | 演算数(+)               |
| adjustl                            | 0              | 0     |    |                      |
| aimag                              | 0              | 0     |    | 次 算 数 (*)            |
| aint                               | 0              | 0     |    |                      |
| all                                | 0              | 0     |    |                      |
| allocated                          | 0              | 0     |    |                      |
| alog                               | 0              | 0     |    |                      |
| alog10                             | 0              | 0     |    |                      |
| amax0                              | 0              | 0     |    |                      |
| amax1                              | 0              | 0     |    | 追加 亜新 削除 カルマ         |
| amin0                              | 0              | 0     | Υ. | AEAB 30001 H3R0 777  |
|                                    | [              | ОК    | :  | キャンセル                |

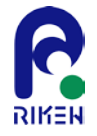

# 補足

プロパティファイル

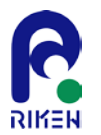

K-scope起動時に設定されるデフォルトの設定は、プロパティファイルに記述されています。デフォルト設定を変更する場合は、propertiesディレクトリ以下のproperties.xml(以後、プロパティファイル)を直接編集してください。

プロパティファイル中には、予約語等のハイライト設定、組込関数の演算カウント等の主に以下の設定が記述されています。

- 1. 表示設定
- 2. キーワード設定
- 3. 外部ツール設定
- 4. 組込関数演算カウント
- 5. プロファイラ設定
- 6. プロジェクト設定
- 7. 要求Byte/FLOP設定
- 8. アプリケーション設定

プロパティファイルの構造は以下のテーブルの通りです。

| No | 要素名            | 説明            |
|----|----------------|---------------|
| 1  | properties     | ルート要素         |
| 2  | settings       | プロパティ設定       |
| 3  | property       | 表示設定          |
| 4  | keyword        | キーワード設定       |
| 5  | program        | 外部ツール設定       |
| 6  | operation_flop | 四則演算FLOP数設定   |
| 7  | operand        | 組込関数演算カウント    |
| 8  | profiler       | プロファイラ設定      |
| 9  | project        | プロジェクト設定      |
| 10 | memoryband     | 要求Byte/FLOP設定 |
| 11 | application    | アプリケーション設定    |

各設定要素は属性によって設定します。以後、属性の設定項目の詳細説明をします。

表示設定:要素= property

プロパティファイル

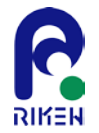

### エクスプローラービューのツリーやソースビューの表示フォント、文字、範囲の背景色を設定します。

| No | 属性     | 属性値の説明                                                 |
|----|--------|--------------------------------------------------------|
| 1  | key    | 設定項目のキー名                                               |
| 2  | name   | フォント名                                                  |
| 3  | size   | フォントサイズ                                                |
| 4  | bold   | フォントスタイル : 太字                                          |
| 5  | italic | フォントスタイル:イタリック                                         |
| 6  | color  | 色の設定値<br>色名(red, white等)又は#XXXXXX(16進数6桁HTMLカラー<br>表記) |
| 7  | value  | 数値の設定値                                                 |

### ソースビュー設定は、以下の設定項目(=キー名)を持ちます。

| No | 設定項目(=key)                         | 設定項目の説明             |
|----|------------------------------------|---------------------|
| 1  | font-source                        | ソースビューのフォント         |
| 2  | fontcolor-source                   | ソースビューの文字色          |
| 3  | background-source                  | ソースビューの背景色          |
| 4  | background-selectedrow             | ソースビューの選択行背景色       |
| 5  | wordwrap                           | ソースビューの折り返し文字数      |
| 6  | background-area                    | ソースビューの有効域の背景色      |
| 7  | background-block ソースビューの選択ブロックの背景色 |                     |
| 8  | fontcolor-search                   | ソースビューの検索文字色        |
| 9  | background-search                  | ソースビューの検索文字背景色      |
| 10 | background-linenumber              | 行番号背景色              |
| 11 | background-selectnode              | エクスプローラービュー選択ノード背景色 |
| 12 | background-view2                   | 分析ビュー選択色            |
| 13 | fontcolor-informationnode          | 付加情報ノード文字色          |
| 14 | fontcolor-brokenlinknode           | リンク切れ文字色            |

プロパティファイル <sup>キーワード</sup>設定:要素=keyword

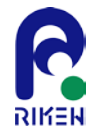

#### 付加情報に記述のURL、ファイル名、及び表示する外部プログラムを設定します。

| No | 属性            | 属性値の説明                |
|----|---------------|-----------------------|
| 1  | name          | キーワード名                |
| 2  | keyword       | ハイライト文字、又は正規表現        |
| 3  | forecolor     | ハイライト文字色              |
| 4  | bold          | フォントスタイル : 太字         |
| 5  | italic        | フォントスタイル : イタリック      |
| 6  | regex         | true=keywordを正規表現とする。 |
| 7  | sensitivecase | true=大文字、小文字を区別する。    |
| 8  | enabled       | true=ハイライト表示を有効とする。   |

keywordにはハイライトを行う単語又は正規表現を記述できます。 正規表現を設定する場合は、以下の注意点があります。

#### (注意)

正規表現にグループ(括弧)を使用した場合、グループの最初の一致箇所がハイライト表示されます。正規表現にて一致した全体はハイライトの対象にはなりません。

(例) keyword = "subroutine[]+([a-z0-9\_-]+)[¥n¥(]" subroutine後の英数単語検索 ハイライト表示 = subroutine print\_cal(a, b, c) サブルーチン名がハイライト表示されます。

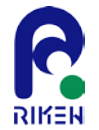

### プロパティファイル <sup>外部ツール</sup>設定:要素=program

### エクスプローラービューのツリーやソースビューの表示フォント、文字、範囲の背景色を設定します。

| No | 属性       | 属性値の説明                                |
|----|----------|---------------------------------------|
| 1  | name     | 外部ツール名                                |
| 2  | pattern  | 拡張子、又は正規表現                            |
| 3  | regex    | true= patternを正規表現とする。                |
| 4  | relation | true=OS依存の関連付けられたプログラムを使用する。          |
| 5  | program  | 外部プログラムパスを設定する。<br>relation=trueの時は無効 |

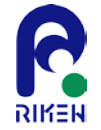

### 四則演算FLOP数設定:要素=operation\_flop

プロパティファイル

四則演算のFLOP数を設定します。

| No | 属性  | 属性値の説明        |
|----|-----|---------------|
| 1  | add | 加算FLOP数       |
| 2  | mul | 乗算FLOP数       |
| 3  | sub | 減算FLOP数       |
| 4  | div | 除算FLOP数       |
| 5  | pow | べき乗FLOP数(未使用) |

RIKEN

組込関数の演算カウントを設定します。

| No | 属性   | 属性値の説明     |
|----|------|------------|
| 1  | name | 組込関数名      |
| 2  | add  | 加算演算数      |
| 3  | mul  | 乗算演算数      |
| 4  | sub  | 減算演算数(未使用) |
| 5  | div  | 除算演算数(未使用) |

プロパティファイル

組込関数演算カウント:要素=operand

プロパティファイル <sup>プロファイラ</sup>:要素=profiler

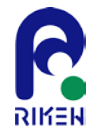

#### プロファイラ情報の表示のパラメータ、色、測定区間を設定します。

| No | 属性     | 属性値の説明                                                           |
|----|--------|------------------------------------------------------------------|
| 1  | key    | 設定項目のキー名                                                         |
| 2  | value  | 最大表示行数、測定関数名                                                     |
| 3  | color  | コスト表示の棒グラフ色の設定値<br>色名(red, white等)又は#XXXXXX(16進数6桁HTMLカラー<br>表記) |
| 4  | text() | 測定ステートメントを設定します。                                                 |

### 以下の設定項目(=キー名)を持ちます。

| No | 設定項目(=key)                  | 設定項目の説明                                    |  |
|----|-----------------------------|--------------------------------------------|--|
| 1  | costinfo-maxcount           | コスト表示テーブルの最大表示行数を設定します。<br>0の場合は、すべて表示します。 |  |
| 2  | costinfo-barcolor-procedure | コスト情報:手続の棒グラフの表示色を設定します。                   |  |
| 3  | costinfo-barcolor-loop      | コスト情報:ループの棒グラフの表示色を設定します。                  |  |
| 4  | costinfo-barcolor-line      | コスト情報:ラインの棒グラフの表示色を設定します。                  |  |
| 5  | eprof-function-start        | 測定区間の開始関数名を設定します。                          |  |
| 6  | eprof-function-end          | 測定区間の終了関数名を設定します。                          |  |
| 7  | eprof-statement-start       | 測定区間の開始ステートメントを設定します。                      |  |
| 8  | eprof-statement-end         | 測定区間の終了ステートメントを設定します。                      |  |

プロパティファイル <sup>プロジェクト</sup>:要素=project

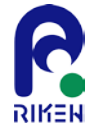

#### プロジェクト全体に関する情報を設定します。

| No | 属性      | 属性値の説明                                |
|----|---------|---------------------------------------|
| 1  | key     | 設定項目のキー名                              |
| 2  | name    | 表示用の項目名                               |
| 3  | value   | 設定値                                   |
| 4  | type    | 設定値の型(text, file, folder, fixed-text) |
| 5  | message | 説明文                                   |

### 以下の設定項目(=キー名)を持ちます。

| No | 設定項目(=key)    | 設定項目の説明                     |
|----|---------------|-----------------------------|
| 1  | make-command  | makeコマンドを設定します。             |
| 2  | makefile-path | Makefileを設定します。             |
| 3  | project-title | プロジェクトタイトルはここに設定しても反映されません。 |

プロパティファイル 要求Byte/FLOP設定:要素=memoryband

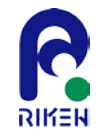

### 要求Byte/FLOPに関する情報を設定します。

| No | 設定項目(=key)            | 設定項目の説明                                                                                                    |
|----|-----------------------|----------------------------------------------------------------------------------------------------|
| 1  | operation-performance | 演算性能を"value"属性に設定します。                                                                                                    |
| 2  | throughput-store-mode | 要求Byte/FLOP算出時に使用するスループットの選択方法を"value"属性に設定します。<br>value="auto" : Storeの有り、無しにより自動的にスループット値を判断します。<br>value="store" : Storeの有りのスループット値を使用します。<br>value="nonestore" : Storeの無しのスループット値を使用します。 |
| 3  | unit-type             | 要求Byte/FLOPの算出単位を"value"属性に設定します。<br>value="byte_flop" :算出単位=Byte/FLOP<br>value="flop_byte" :算出単位=FLOP/Byte                                                                                  |
| 4  | default-size          | real, integerのデータ型のデフォルトサイズを設定します。<br>属性:real : データ型realのデフォルトサイズ<br>属性:integer : データ型integerのデフォルトサイズ                                                                                       |
| 5  | memory                | アクセス先メモリ:Memoryを設定します。                                                                                                    |
| 6  | l1_cache              | アクセス先メモリ:L1 Cacheを設定します。                                                                                                    |
| 7  | l2_cache              | アクセス先メモリ:L2 Cacheを設定します。                                                                                                    |
| 8  | register              | アクセス先メモリ:Registerを設定します。                                                                                                    |
| 9  | custom                | アクセス先メモリ:Customを設定します。                                                                                                    |

### アクセス先メモリは以下の属性により設定を行います。

| No | 属性                   | 設定項目の説明                |
|----|----------------------|------------------------|
| 1  | name                 | アクセス先メモリの名称            |
| 2  | backcolor            | ソースビュー表示背景色            |
| 3  | throughput-store     | スループット:ストア有り           |
| 4  | throughput-nonestore | スループット:ストア無し           |
| 5  | coef                 | 係数                     |
| 6  | required             | 要求Byte算出対象:"true"=算出対象 |
| 7  | enabled              | 有効・無効(未使用)             |

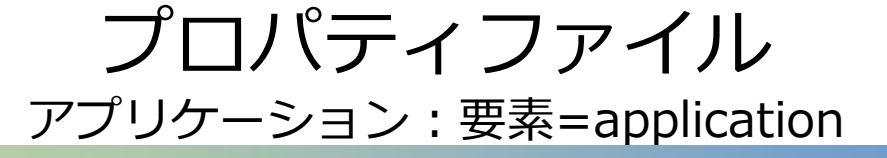

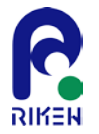

#### アプリケーションに関する情報を設定します。

| No | 属性    | 属性値の説明   |
|----|-------|----------|
| 1  | key   | 設定項目のキー名 |
| 2  | value | 設定値      |

#### 以下の設定項目(=キー名)を持ちます。

| No | 設定項目(=key)           | 設定項目の説明                                    |
|----|----------------------|--------------------------------------------|
| 1  | newproject_save      | プロジェクト作成直後に保存を行うか否かのチェックボックスのデフォルト値を設定します。 |
| 2  | exportsource_exclude | ソースファイルエクスポートダイアログの除外ファイルのデフォルト値を設定します。    |